## cisco.

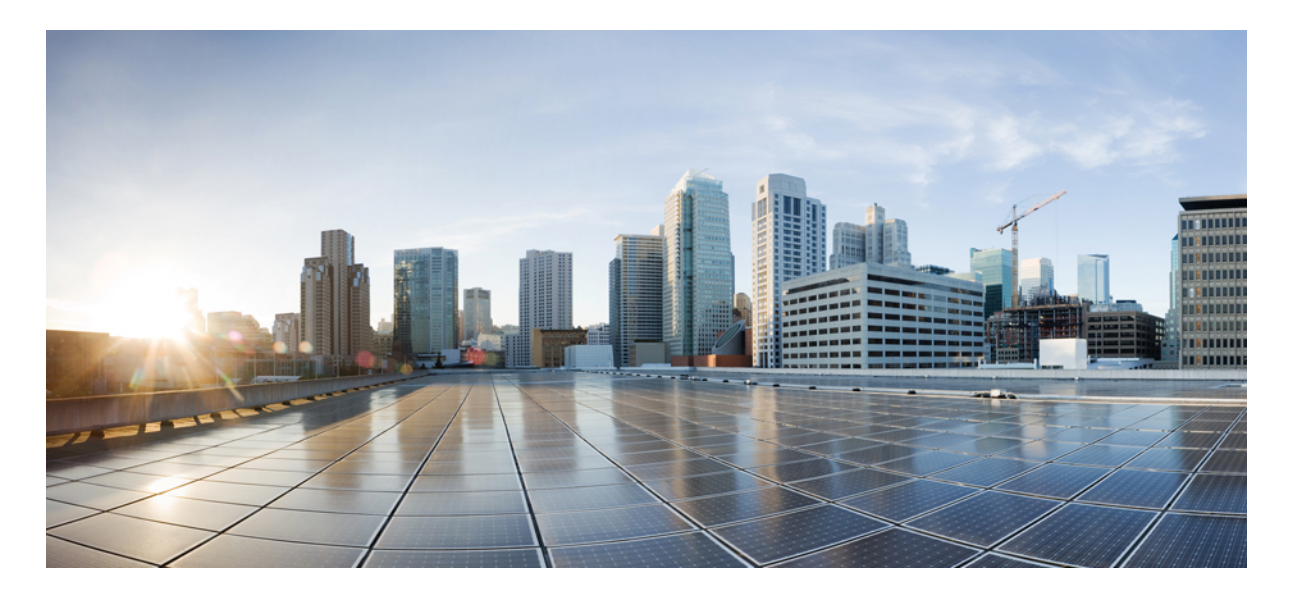

## 既存のブラウンフィールドAzure クラウドVNetsのCisco Cloud APIC へのインポート

新機能および変更された機能に関する情報 2

既存の Azure ブラウンフィールドクラウド VNetを Cisco Cloud APIC にインポートする利点 2 このドキュメントで使用される用語 3 管理対象外(ブラウンフィールド) VNets の VNet ピアリングの概要 4 Cisco Cloud APIC がブラウンフィールド VNet で行うことと行わないこと 5 ガイドラインと制限 7 既存のブラウンフィールドクラウド VNet を Cisco Cloud APIC にインポートするためのワークフロー 8 読み取り専用アカウントの設定 9 管理対象外(ブラウンフィールド)クラウド コンテキスト プロファイルの作成 11 Azure での管理対象外 VNet からインフラ VNet へのピアリングの追加 17 ブラウンフィールド クラウド コンテキスト プロファイルに関連付けられた EPG の作成 19 Azure でのブラウンフィールド VNet の残りの構成の完了 26

設定の確認 32

改訂: 2022年1月5日,

## 新機能および変更された機能に関する情報

次の表は、この最新リリースまでの主な変更点の概要を示したものです。ただし、今リリースまでの変更点や新機能の 一部は表に記載されていません。

| Cisco APIC のリリース バージョン | 特長                         | 説明                                          |
|------------------------|----------------------------|---------------------------------------------|
| 5.2(1)                 | Cisco Cloud APIC への既存のブラウン | このリリースでは、既存のブラウン                            |
|                        | フィールドクラウド VNet のインポー       | フィールドクラウド VNet を Cisco<br>Cloud APIC に指定します |
|                        |                            | Cloud AFIC に指定しよ 9                          |

## 既存の Azure ブラウンフィールド クラウド VNetを Cisco Cloud APIC にインポートする利点

リリース 5.2(1)より前では、Cisco Cloud APIC を通じたクラウド導入はグリーンフィールド導入と見なされ、必要なコンポーネント(リソース グループ、VNet、CIDR、サブネットなど)の設定は Cisco Cloud APIC を通じて行われます。 次に、Cisco Cloud APIC で作成したこれらのリソース グループの下にサービスを展開し、アプリケーションを起動します。

データセンター拡張に Microsoft Azure Cloud を採用した多くのユーザは、すでにクラウドに導入された数百の VNet と インスタンスを持っています。これにより、Azure の Cisco Cloud APIC を通じた新しいグリーンフィールド設定と既存 のブラウンフィールド設定の2つの異なる環境ができます。Cisco Cloud APIC ソリューションを導入した後、既存のク ラウドリソースに個別のコントロール ポイントが必要ない場合、これは理想的ではありません。

リリース 5.2(1) よりも前では、リソース グループと VNet が Cisco Cloud APIC を使用せずに作成された既存のブラウン フィールド環境は、Cisco Cloud APIC のマネージドサイトで共存できませんでした。リリース 5.2(1) 以降では、既存の ブラウンフィールド VNet を Cisco Cloud APIC にインポートできるようになりました。この拡張機能では、VNet ピア リングを使用して、Cisco Cloud APICを通じて設定されたグリーンフィールドVNetと Cisco Cloud APIC の外部で設定さ れたブラウンフィールド VNet 間の通信を提供します。

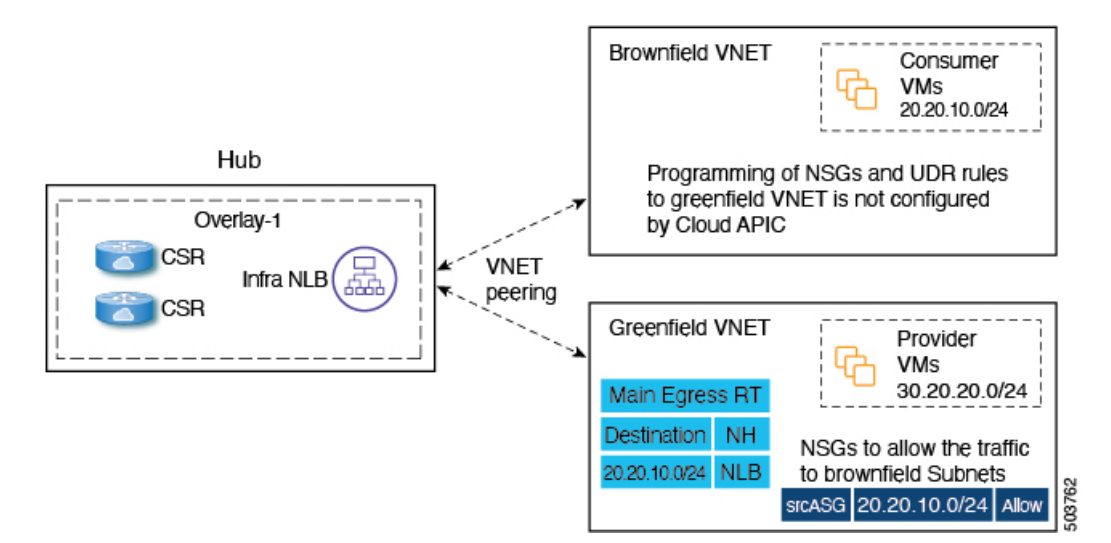

上図では、次のことが言えます。

- ハブ VNet とグリーンフィールド VNet が作成され、Cisco Cloud APIC を通じて管理されます。
- ・ブラウンフィールド VNet は Azure 経由で作成され、Cisco Cloud APIC の外部で管理されます

この機能を使用すると、Cisco Cloud APIC は既存のブラウンフィールドリソースグループで何も設定またはプロビジョ ニングされないことに注意してください。通常のルートテーブル、UDR ルール、NSG、および ASG は、これらのブラ ウンフィールドリソース グループでは Cisco Cloud APIC を通じて作成されません。Cisco Cloud APIC は、これらの既 存のブラウンフィールド展開のセキュリティルールとルーティングを管理しないため、Cisco Cloud APIC の外部の既存 のブラウンフィールド展開のセキュリティルールとルーティングを引き続き管理します。

このブラウンフィールド機能を使用すると、ブラウンフィールド VNet を Cisco Cloud APIC にインポートできます。

- インフラテナントに関連付けられたものと同じ Azure AD を指すサブスクリプションに属するブラウンフィールド VNet、または
- インフラテナントに関連付けられた Azure AD とは異なる Azure AD を指すサブスクリプションに属するブラウンフィールド VNet。これは、リリース 5.2 (1) で利用可能な Azure AD 間の VNet ピアリングのサポートを使用して実現されます。詳細については、「Configuring VNet Peering for Cloud APIC for Azure」を参照してください。

## このドキュメントで使用される用語

このセクションでは、このドキュメントで使用される主要な用語と概念の一部を紹介します。

#### グリーンフィールド VNet

クラウド コンテキスト プロファイルの Cloud APIC に基づいて作成される Azure 上の仮想ネットワーク。 ブラウンフィールドまたはアンマネージド VNet

Cloud APIC を通じたポリシーを使用せずに作成された Azure 上の仮想ネットワーク。

#### グリーンフィールド リソース グループ

クラウドコンテキストプロファイルの Cloud APIC に基づいて作成された Azure 上のリソースグループ。

#### ブラウンフィールドまたはアンマネージド リソース グループ

Cloud APIC を通じたポリシーを使用せずに作成された Azure 上のリソース グループ。

アクセス ポリシー

Cloud APIC で作成されたポリシーは、それぞれの権限を示します。現在、ポリシーは次のとおりです。

- ・デフォルト
- Unmanaged
- ・読み取り専用

#### 読み取り専用クラウド コンテキスト プロファイル

読み取り専用アクセス ポリシーに関連するクラウド コンテキスト プロファイル。

読み取り専用アカウント

読み取り専用アクセスポリシーに関連するクラウドアカウント。

#### グリーンフィールド クラウド コンテキスト プロファイル

アクセス ポリシーと関係がない、またはデフォルト アクセス ポリシーと関係がないクラウド コンテキスト プロ ファイル。

## 管理対象外(ブラウンフィールド)VNets の VNet ピアリングの概 要

通常、Cisco Cloud APIC はクラウド上でグリーンフィールド VNet を作成すると、このスポーク VNet からすべてのインフラ(ハブ)VNet への双方向 VNet ピアリング設定を作成します。グリーンフィールド VNet を使用した VNet ピアリング設定の場合、Cisco Cloud APIC ではこのピアリング設定の両方のレッグを設定します。

- Cisco Cloud APIC はインフラ (ハブ) VNet からスポーク VNet への最初のレッグを設定します。
- Cisco Cloud APIC は次に、スポーク VNet からインフラ VNet への他のレッグを設定します。

ただし、アンマネージド(ブラウンフィールド)VNet を使用して VNet ピアリングを設定する場合、VNet ピアリング 設定の一部は Cisco Cloud APIC によって行われ、他の VNet ピアリング設定は手動で行う必要があります。

インフラ(ハブ) VNet からアンマネージド VNet への最初のレッグ: Cisco Cloud APIC によって設定されます。ここで、Cisco Cloud APIC は Cisco Cloud APIC が管理するリソース グループのグリーンフィールド NSG の UDR および NSG ルールのプログラミングを処理します。

 管理対象外 VNet からインフラ VNet への他のレッグ:管理対象外(ブラウンフィールド) VNet の所有者として、 この VNet ピアリング設定のレッグを手動で設定する必要があります。VNet ピアリング設定のこのレッグは Cisco Cloud APIC により実行されません。グリーンフィールド VNet と通信するには、ブラウンフィールド VNet で UDR および NSG ルールを設定する必要があります。

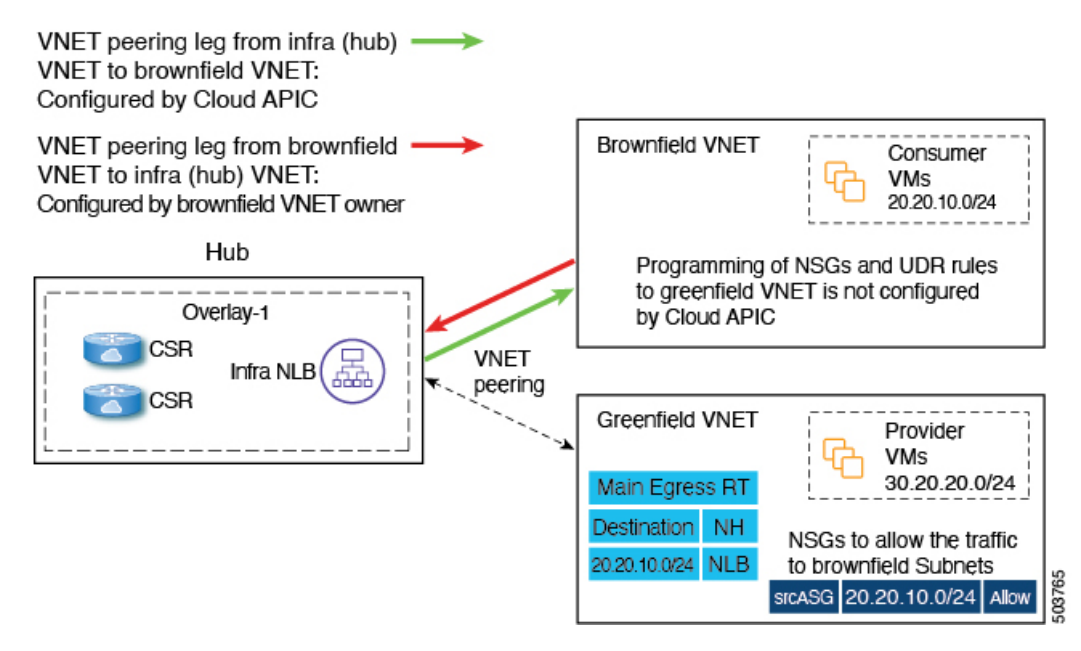

グリーンフィールド VNet とブラウンフィールド VNet の間で通信を行うには、アンマネージド VNet からすべてのイン フラ VNet へのシングルレッグ VNet ピアリングを作成する必要があります。これがないと、グリーンフィールド VNet とブラウンフィールド VNet の間でパケット フローが発生しません。

また、リリース 5.2(1) 以降では、Azure Active Directory 間での VNet ピアリングのサポートも利用できます。この拡張 機能がないと、同じ Azure Active Directory に制限されます。この拡張機能では、インフラ VNet と同じ Azure Active Directory からブラウンフィールド VNet をインポートすることに制限されません。インフラストラクチャの Azure Active Directory とは異なる Azure Active Directory に存在するブラウンフィールド VNet は、Azure Active Directory 全体で VNet ピアリングのこの拡張機能を使用して Cisco Cloud APIC にインポートできます。

詳細については、「Configuring VNet Peering for Cloud APIC for Azure」を参照してください。

## **Cisco Cloud APIC** がブラウンフィールド VNet で行うことと行わな いこと

リリース 5.2(1) の一部としてのこの拡張により、Cisco Cloud APIC はブラウンフィールド VNet とパケットを送受信で きるように、グリーンフィールド リソース グループ/VNet 側で必要なネットワーク接続とセキュリティを調整できま す。

Cisco Cloud APIC は、プロビジョニングに関する次の情報を提供します。

- Cisco Cloud APIC は、すべてのインフラ VNet からブラウンフィールド VNet への VNet ピアリングをプロビジョニ ングします。
- グリーンフィールド VNet 側から:
  - Cisco Cloud APIC はインフラ VNet でネットワーク ロード バランサとしてネクスト ホップを使用して、ブラ ウンフィールド VNet CIDR のルート テーブル エントリをプロビジョニングします。

 Cisco Cloud APIC は設定されたコントラクトに応じて、ブラウンフィールド VNet エンドポイントまたはサブ ネットのサブネットまたは IP アドレスでのパケットの着信または発信を許可するセキュリティ グループルー ルをプロビジョニングします。

ブラウンフィールド VNet を Cisco Cloud APIC で登録すると、次の設定が行われます。

- •インベントリプルは、ブラウンフィールドリソースグループまたは VNet で実行されます。
- Cisco Cloud APIC は、すべてのインフラ VNet からブラウンフィールド VNet への単方向 VNet ピアリングを自動的に設定します。詳細については、「管理対象外(ブラウンフィールド) VNets の VNet ピアリングの概要(4ページ)」を参照してください。
- •既存のグリーンフィールド EPG とのコントラクトに基づいて、UDR および NSG ルールは、Cisco Cloud APICに よって管理されるリソース グループのグリーンフィールド NSG にのみ設定されます。
- コントラクトがグリーンフィールド VNet に関連付けられた EPG とブラウンフィールドクラウド コンテキストプ ロファイルに関連付けられた EPG の間で定義されると、Cisco Cloud APIC はスタティック ルートで CSR を自動的 にプログラムします。また、Cisco Cloud APIC は CSR のブラウンフィールド VNet CIDR に対応するルート リーク も設定します。
- Cisco Cloud APIC は、EPG 間のコントラクトに基づいて、グリーンフィールド VNet のブラウンフィールド VNet CIDR に対応するすべてのルート エントリを自動的にプログラムします。

VRF を介したブラウンフィールドクラウドコンテキストプロファイルに関連付けられているクラウドEPGには、サブ ネットベースのエンドポイントセレクタが必要です(タグベースの EPG はブラウンフィールドクラウドコンテキス トプロファイルには適用されません)。

リリース 5.2(1)の場合、Cisco Cloud APIC はアンマネージド リソース グループでは何も設定またはプロビジョニング しません。Cisco Cloud APIC は、通常のルート テーブル、UDRルール、NSG およびこれらのアンマネージド リソース グループの ASG を作成しません。これらのアンマネージドリソース グループのセキュリティとルーティングは、Cisco Cloud APIC がそれらをマネージしないため、お客様が責任を負います。

次の設定は、ブラウンフィールド VNet の Cisco Cloud APICでの登録時に行われないため、これらのポリシーを作成し て適用する必要があります。

- Cisco Cloud APIC は、グリーンフィールド EPG とのコントラクトに基づいて、インフラ NLB を指す UDR を含む ルート テーブルを作成しません。外部サイトのサブネットからパケットを送受信するように、ルートテーブルの UDRルールをプログラムする必要があります。これらの外部サブネットは、ハブ VNet 内のインフラ NLB の1つ のプライベート IP を指すネクスト ホップでプログラムする必要があります。
- Cisco Cloud APIC は、ブラウンフィールド リソース グループに NSG または ASG を作成しません。セキュリティ ルールが外部サイトのエンドポイントまたはサブネットからパケットを送受信できるように、NSG または ASG ルールをプログラムする必要があります。詳細については、Azure サイトの次のページを参照してください。

https://docs.microsoft.com/en-us/azure/virtual-network/manage-network-security-group#work-with-application-security-groups

 Cisco Cloud APIC は、ブラウンフィールド VNet からインフラ VNet への VNet ピアリングをプログラムしません。 ブラウンフィールド VNet からインフラ VNet への VNet ピアリングをプログラムする必要があります。詳細については、「管理対象外(ブラウンフィールド) VNets の VNet ピアリングの概要(4ページ)」を参照してください。 これらのブラウンフィールドリソース グループのエンドポイントに対して行われたエンドポイント検出はありません。

さらに、ブラウンフィールド VNet を Cisco Cloud APIC に登録すると、次の Cisco Cloud APIC コンポーネントが影響を 受けるか、影響を受けません。

 ブラウンフィールド VRF の CSR プログラミングに変更はありません。CSR の観点からは、ブラウンフィールド VRF は他の VRF と同様に動作します。CSR では、ブラウンフィールド VRF は CIDR(アンマネージド クラウド コンテキスト プロファイルに存在する CIDR)とともにプログラムされます。アクセス リストはギガビット1イ ンターフェイスでプログラムされ、これらのアンマネージド VNet CIDR からのトラフィックを許可します。コン トラクトに基づいて、必要に応じて異なる VRF 間でルートリークが発生します。

## ガイドラインと制限

次に、既存のブラウンフィールドクラウド設定を Cloud APIC にインポートする際の注意事項と制約事項を示します。

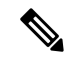

- (注) 次の箇条書きでは、「インフラ NLB」という用語は、インフラ VNet のリソース グループ内の NLB を指します。
- 既存のブラウンフィールドクラウド設定をにCloud APIC インポートするプロセスの一環として、次の設定を行います。
  - ブラウンフィールドリソースグループに属するルートテーブル内のグリーンフィールドCIDRのルートエントリ(ネクストホップがインフラ NLBに設定されている)
  - ・グリーンフィールド EPG との間のトラフィックを許可するセキュリティ ルール
  - ・ブラウンフィールド VNet とインフラ VNet 間の VNet ピアリング。

一般的な Cloud APIC マルチハブ展開では、通常、1 つのリージョンでのインフラ NLB 障害が自動的に検出されま す。その結果、UDR はルート プレーンのネクスト ホップとして使用可能な別のインフラ NLB で自動的に更新さ れます。ただし、上記のように既存のブラウンフィールド クラウド設定を Cloud APIC にインポートするようにシ ステムを設定すると、このインフラ NLB 障害検出と UDR の更新は通常のように自動的に行われません。

この状況では、インフラ NLB 障害を検出し、ネクスト ホップとして動作中のインフラ NLB IP アドレスを使用し てブラウンフィールド ルート テーブルを手動で更新する必要があります。

- アンマネージド(ブラウンフィールド)クラウドコンテキストプロファイルには、特に次の注意事項と制約事項 が適用されます。
  - アンマネージド VNet の特定の VNet ID は、Cisco Cloud APIC 上の2つの異なるアンマネージドクラウドコン テキストプロファイルにマッピングできません。特定の VNet ID は、Cisco Cloud APICで1つのアンマネージ ドクラウドコンテキストプロファイルのみを作成するために使用できます。
  - クラウドコンテキストプロファイルにマッピングされたアンマネージド VNet は、このクラウドコンテキストプロファイルに関連付けられているテナントと同じアカウント(サブスクリプション)に存在する必要が

あります。Cisco Cloud APIC でこれらのアンマネージド クラウド コンテキスト プロファイルを定義している 間は、ランダムな VNet ID を指定できません。

・ホスト VRF は、ブラウンフィールド VNet のインポートには使用できません。

## 既存のブラウンフィールド クラウド VNet を Cisco Cloud APIC にイ ンポートするためのワークフロー

次に、既存のブラウンフィールドクラウド VNet を Cisco Cloud APIC にインポートするための一般的なワークフローを 示します。

 必要な場合は、アンマネージド(ブラウンフィールド)クラウドコンテキストプロファイルで使用する新しいテ ナントを作成します。

アンマネージド(ブラウンフィールド)VNetが別のサブスクリプションにある場合、新しいテナントを作成する 必要があります。

アンマネージドテナントの下で作成されたこの新しいアカウントは、これらのサブスクリプションでイベント収集 または統計収集リソースの作成をトリガーしない読み取り専用ポリシーにも関連付けられます。これらのサブスク リプションでは、インベントリ プルのみが実行されます。

新しいテナントの作成方法については、『Cisco Cloud APIC for Azure User Guide、リリース 5.2 以降』を参照して ください。

- •「テナント、ID、およびサブスクリプションについて」
- •「Cisco Cloud APIC GUI を使用したテナントの作成」
- 2. Cisco Cloud APIC に既存のブラウンフィールド VNet、CIDR、およびサブネット設定をインポートします。

これを行うには、ブラウンフィールドVNetに対応するクラウドコンテキストプロファイルを作成します。これに より、ブラウンフィールドVNetとVRFの間に関連付けが作成されます。Cisco Cloud APIC のクラウドコンテキス トプロファイルは、ブラウンフィールドVNetとVRF間のリンクに使用されるオブジェクトです。ブラウンフィー ルドVNetをインポートするには、最初にVRF オブジェクトを作成する必要があります。これは、後でブラウン フィールドVNetをインポートするときに使用されるクラウドコンテキストプロファイル関連付けのプレースホル ダです。

これらの手順については、管理対象外(ブラウンフィールド)クラウド コンテキスト プロファイルの作成 (11 ページ) を参照してください。

- 3. ブラウンフィールド VNet の VNet ピアリングを設定します。
  - アンマネージド(ブラウンフィールド) VNetの所有者として、VNet ピアリング設定の一部、つまりアンマネージド VNet からインフラ VNet へのレッグを手動で設定する必要があります。Cisco Cloud APIC は、VNet ピアリング設定の他の部分、インフラ VNet からアンマネージド VNet へのレッグを自動的に設定します。

詳細については、管理対象外(ブラウンフィールド)VNetsのVNet ピアリングの概要(4ページ)を参照してください。

• Azure AD 間で VNet ピアリングが必要な場合は、個別に設定する必要があります。

詳細については、「Configuring VNet Peering for Cloud APIC for Azure」を参照してください。

4. ブラウンフィールドクラウドコンテキストプロファイルに関連付けられた EPG を作成します。

これらの手順については、ブラウンフィールドクラウドコンテキストプロファイルに関連付けられた EPG の作成 (19ページ) を参照してください。

## 読み取り専用アカウントの設定

次のセクションでは、読み取り専用アカウントの設定に関して説明します。

#### 読み取り専用アカウントの概要

アンマネージド VNet のみを含むアカウント(サブスクリプション)があり、Azureでこのサブスクリプションの VNet を管理するために Cisco Cloud APIC を使用しない場合は、このアカウントを読み取り専用アカウントとして定義できま す。読み取り専用アカウント(ポリシー)は、これらのサブスクリプションでイベント収集/統計収集リソースの作成 をトリガーしません。この読み取り専用ポリシーに関連するサブスクリプションに対しては、インベントリプルのみ が実行されます。

テナントの下で読み取り専用アカウントとしてアカウントを設定する場合、そのテナントのすべてのクラウドコンテキ ストプロファイルは読み取り専用である必要があります。そのテナントでは、通常のグリーンフィールド(Cisco Cloud APIC が作成) クラウド コンテキスト プロファイルを使用できません。Cisco Cloud APIC は、クラウドのこのサブスク リプションにリソースを作成しません。また、このサブスクリプションのイベントまたは統計に関連する項目はクラウ ドに表示されません。このアカウントはクラウド上で読み取り専用アクセスを持ちますが、アクセス タイプはマネー ジド ID またはサービス プリンシパル(アンマネージド) ID のいずれかです。

#### GUIを使用した読み取り専用のアカウントの設定

#### 始める前に

読み取り専用のアカウントを作成する前に、読み取り専用アカウントの概要 (9ページ) に示された情報をレビュー します。

#### 手順

ステップ1 左のナビゲーションバーで、[アプリケーション管理(Application Management)]>[テナント(Tenants)] に移動します。

設定済みのテナントが [テナント(Tenants)] ページに表示されます。

ステップ2 [アクション(Actions)] をクリックし、[テナントの作成(Create Tenant)]を選択します。 [テナントの作成(Create Tenant)] ダイアログ ボックスが表示されます。

ステップ3 このテナントを設定するために必要な予備情報を入力します。

- •[モード(Mode)]フィールドで、[個別作成(Create Own)]を選択して新しいテナントを読み取り専 用アカウントで設定するか、共有する既存のテナントがすでに読み取り専用アカウントで作成されて いる場合は[共有(Shared)]を選択します。
- •[アクセスタイプ(Access Type)]フィールドでは、読み取り専用アカウントの概要 (9 ページ) の 説明に従って、[サービス プリンシパル (Service Principal)]または[マネージド アイデンティティ (Managed Identity)]を選択できます。
- **ステップ4 [クラウドアクセス権限(Cloud Access Privilege)]**フィールドで、**[読み取り専用(Read Only)]**を選択します。

このフィールドは、クラウドアカウントを読み取り専用に設定します。

ステップ5 このテナントの残りの設定を完了し、完了したら[保存(Save)]をクリックします。

#### REST API を使用した読み取り専用アカウントの設定

#### 始める前に

読み取り専用のアカウントを作成する前に、読み取り専用アカウントの概要 (9ページ) に示された情報をレビュー します。

#### 手順

ステップ1 クライアント シークレットを使用して読み取り専用アカウントでアンマネージドテナントを作成するに は、以下を投稿します。

太字のテキストは、クラウドアカウントを読み取り専用に設定する行を示しています。

```
POST https://<cloud-apic-ip-address>/api/mo/uni.xml
<fvTenant name="{{primary-tenant-name}}">
        <cloudAD name="{{active_directory_name}}" id="{{active_directory_id}}" />
        <cloudCredentials name="{{ primary-tenant-name }}" keyId="{{application_key_id}}"
key="{{client_secret_key}}" status="">
        <cloudRsAD tDn="uni/tn-{{ primary-tenant-name }}/ad-{{active_directory_id}}"/>
        <cloudRsAD tDn="uni/tn-{{ primary-tenant-name }}/ad-{{active_directory_id}}" vendor="azure">
        <cloudRsAD tDn="uni/tn-{{ primary-tenant-name }}/ad-{{active_directory_id}}" vendor="azure">
        <cloudRsAD tDn="uni/tn-{{ primary-tenant-name }}/ad-{{active_directory_id}}" vendor="azure">
        <cloudRsAD tDn="uni/tn-{{ primary-tenant-name }}/ad-{{active_directory_id}}" vendor="azure">
        <cloudRsCcount accessType="credentials" id="{{user-tenant-subscription-id}}" vendor="azure">
        <cloudRsAccountAccessPolicy tDn="uni/tn-infra/cloudaccess-readOnly" />
        <cloudRsCredentials tDn="uni/tn-{{primary-tenant-name }}/credentials-{{ primary-tenant-name }}" />
        </cloudAccount>
    </cloudAccount>
```

**ステップ2** 読み取り専用アカウントでマネージド テナントを作成するには、以下を投稿します。

太字のテキストは、クラウドアカウントを読み取り専用に設定する行を示しています。

POST https://<cloud-apic-ip-address>/api/mo/uni.xml

## 管理対象外(ブラウンフィールド)クラウド コンテキスト プロ ファイルの作成

次のトピックでは、アンマネージド(ブラウンフィールド)クラウドコンテキストプロファイルを作成する方法について説明します。

### アンマネージド(ブラウンフィールド)クラウド コンテキスト プロファイルの概要

アンマネージド(ブラウンフィールド)クラウドコンテキストプロファイルは、アンマネージド(ブラウンフィールド) VNet に関連付けられているに Cisco Cloud APIC ポストされた設定を参照します。

- アンマネージド(ブラウンフィールド)クラウドコンテキストプロファイルは、グリーンフィールド(Cisco Cloud APICマネージド)アカウントに関連付けられているかどうか、またはアンマネージドアカウントであるかどうか に関係なく、任意のテナントで定義できます。
- すでに VNetが Cisco Cloud APIC 設定されているグリーンフィールドアカウントがあり、同じサブスクリプション にアンマネージド VNet もある場合は、グリーンフィールドアカウントに関連付けられたテナントでアンマネージ ドクラウド コンテキスト プロファイルを定義できます。つまり、グリーンフィールドクラウド コンテキストプ ロファイルで使用されているテナントがすでに作成されている場合、その同じテナントをブラウンフィールドク ラウド コンテキスト プロファイル(アンマネージド VNet インポート)の作成にも使用できます。

アンマネージド(ブラウンフィールド)クラウド コンテキスト プロファイルに設定する必要があるパラメータは次の とおりです。

- VRF:アンマネージド VNet を関連付けるCisco Cloud APIC のVRF
- **リージョン**:アンマネージド VNet がクラウド上に存在するリージョン
- VNet ID: クラウド上のこのアンマネージド VNet のクラウド プロバイダー ID
- CIDR: Cisco Cloud APIC で参照する必要がある CIDR

Cisco Cloud APICはこれらのパラメータを使用して、ブラウンフィールドクラウドコンテキストプロファイルをクラ ウド上の特定の VNet にマッピングします。

### GUI を使用したアンマネージド(ブラウンフィールド)クラウド コンテキスト プロ ファイルの作成

#### 始める前に

これらの手順を実行する前に、アンマネージド(ブラウンフィールド)クラウド コンテキスト プロファイルの概要 (11 ページ) に記載されている情報を確認してください。

#### 手順

**ステップ1** 必要な場合は、アンマネージド(ブラウンフィールド)クラウドコンテキストプロファイルで使用する 新しいテナントを作成します。

> アンマネージド(ブラウンフィールド)VNetが別のサブスクリプションにある場合、新しいテナントを 作成する必要があります。

ブラウンフィールド VNet で使用される新しいテナントには、次の特性があります。

- クラウド上にアンマネージドの VNet のみを持つアカウント(サブスクリプション)があり、Azure でこのサブスクリプションの VNet を管理するためにCisco Cloud APICを使用しない場合は、読み取 り専用アカウントとして設定できます。読み取り専用アカウントの詳細については、読み取り専用 アカウントの概要(9ページ)を参照してください。
- 読み取り専用アクセス権を持つアンマネージドテナントは、次のいずれかのモードで設定できます。
  - マネージドアイデンティティモード
  - ・サービス プリンシパル モード

新しいテナントの作成方法については、『Cisco Cloud APIC for Azure User Guide、リリース 5.2 以降』を 参照してください。

- •「テナント、ID、およびサブスクリプションについて」
- •「Cisco Cloud APIC GUI を使用したテナントの作成」

このテナントは、Azure のアンマネージド(ブラウンフィールド)VNet と同じ Azure サブスクリプション ID を使用する必要があります。

- **ステップ2** ブラウンフィールド VNet のクラウド コンテキスト プロファイルに関連付ける VRF を作成します。
  - a) Cisco Cloud APIC GUIの左側のナビゲーションバーで、[Application Management] > [VRF] をクリッ クします。

設定されている VRF リストが表示されます。

b) [アクション(Actions)]>[VRFの作成(Create VRF)]をクリックします。
 [VRFの作成(Create VRF)]ページが表示されます。

c) 次の [VRF ダイアログボックスの作成 (Create VRF)] ダイアログボックスのフィールドの表に示さ れているように、各フィールドに適切な値を入力し、続行します。

表 1: [VRFの作成 (Create VRF)]ダイアログボックスのフィールド

| [プロパティ<br>(Properties)] | 説明                                                                                                    |
|-------------------------|----------------------------------------------------------------------------------------------------|
| 全般                      |                                                                                                    |
| 名前                      | [Name] フィールドに、VRF の表示名を入力します。                                                                                                    |
|                         | すべての VRF に vrfEncoded 値が割り当てられます。テナントと VRF 名の組み合わせが 32 文<br>字を超える場合、VRF 名(テナント名も含む)は vrfEncoded 値を使用してクラウド ルータで<br>識別されます。vrfEncoded 値を表示するには、[Application Management]>[VRFs] サブタブに<br>移動します。右側のペインで VRF をクリックし、クラウド ルータで [Encoded VRF Name] を<br>探します。 |
| テナント                    | テナントを選択します。                                                                                                    |
|                         | 1. [テナントの選択 (Select Tenant)]をクリックします。[テナントの選択 (Select Tenant)]<br>ダイアログボックスが表示されます。                                                                                                    |
|                         | 2. [テナントの選択 (Select Tenant)]ダイアログで、左側の列のテナントをクリックして選択し、[選択 (Select)]をクリックします。[VRFの作成 (Create VRF)]ダイアログボックスに戻ります。                                                                                                    |
| 説明                      | VRF の説明を入力します。                                                                                                    |

d) 作業が完了したら、[保存 (Save)]をクリックします。

ステップ3 Cisco Cloud APIC GUIで、[Intent] アイコン(🦻)をクリックします。

ウィンドウの右側に、何をしますかを尋ねるスライドインペインが表示されます。

- ステップ4 [アンマネージド仮想ネットワーク(Unmanaged Virtual Network)]オプションをクリックします。 アンマネージド クラウド コンテキスト プロファイルを作成するためのセットアップ ウィザードが表示 されます。
- ステップ5 [アンマネージド仮想ネットワーク関連付けのインポート (Import Unmanaged Virtual Network Association)]ウィンドウの[設定 (Settings)]領域で、[アンマネージド仮想ネットワーク (Unmanaged Virtual Network)]フィールドの下の[アンマネージド仮想ネットワークの選択 (Select Unmanaged Virtual Network)]をクリックします。

[アンマネージド 仮想ネットワークの選択 (Select Unmanaged Virtual Network)] ウィンドウが表示され、テナントを作成したサブスクリプションで Azure で使用可能なすべてのブラウンフィールド VNet (Cisco Cloud APICによって管理されていない VNet) が表示されます。このウィンドウに入力される VNet のリストは、このサブスクリプションのインベントリプルに基づいています。 **ステップ6** インポートするアンマネージドVNetをリストから探し、アンマネージドクラウドコンテキストプロファ イルに関連付けます。

Cisco Cloud APIC GUI のこのウィンドウでは、このリストのアンマネージド VNet が次の形式で表示されます。

#### AZURE > {Azure\_subscription\_ID} > {Azure\_resource\_group}

Cisco Cloud APIC GUI ページの [Name] 列のブラウンフィールド VNet の名前。

Azure ポータルに戻り、Azure ページでアンマネージド VNet をクリックし、このブラウンフィールド VNet の[リソース グループ(Resource Group)]、[サブスクリプション(Subscription ID)]、および[名 前(Name)]フィールドを見つけて、情報が Cisco Cloud APIC GUI ページに表示される情報と一致する ことを確認します。

ステップ7 リストから適切なアンマネージド VNet をクリックします。

ウィンドウの右側のペインに、このアンマネージド VNet に関する追加情報が表示されます。

- ステップ8 [選択(Select)]をクリックします。
   [アンマネージド仮想ネットワーク関連付けのインポート(Import Unmanaged Virtual Network Association)]のメイン ウィンドウに戻ります。
- ステップ9 [テナント(Tenant)]フィールドで、このアンマネージドクラウドコンテキストプロファイルに関連付ける、このサブスクリプションの下のテナントを選択します。
   このアンマネージドクラウドコンテキストプロファイルは、このテナントの下に作成されます。
- **ステップ10** [関連付けられた VRF (Associated VRF)] フィールドで、このアンマネージド クラウド コンテキスト プロファイルに関連付ける VRF を選択します。
- **ステップ11 [名前 (Name)**] フィールドに、プロファイルの名前を入力します。
- **ステップ12** [VNet ピアリング (VNet Peering)] フィールドで、[Enable] の横にあるボックスをクリックして、この アンマネージド クラウド コンテキスト プロファイルの VNet ピアリングを有効にします。

この VNet ピアリングフィールドを有効にすると、Cisco Cloud APIC がインフラ VNet からクラウド上の アンマネージド VNet へのピアリングを作成できます。詳細については、「Azure Active Cloudies の VNet ピアリングの設定」の「Azure Active Directory の VNet ピアリングのサポート」を参照してください。

ステップ13 [インポートするリソース(Resources to Import)]フィールドで、このアンマネージドクラウドコンテ キストプロファイルにインポートするアンマネージド VNet 内で使用可能な CIDR を選択します。

> この領域にリストされているすべての CIDR を選択するか、このアンマネージドクラウドコンテキスト プロファイルにインポートする特定の CIDR を選択できます。選択したすべての CIDR について、対応 するサブネットもインポートされます。

> 最初に選択した CIDR が自動的にプライマリ CIDR としてマークされますが、その CIDR と他の選択した CIDR に違いはないことに注意してください。

ステップ14 [アンマネージド仮想ネットワーク関連付けのインポート(Import Unmanaged Virtual Network Association)]ウィンドウで[保存(Save)]をクリックして、このクラウドコンテキストプロファイル を保存します。 [What's Next] ページが表示されます。

ステップ15 ウィンドウの右下にある[クラウドコンテキストプロファイルの詳細に移動(Go to Cloud Context Profile Details)]をクリックします。

メインの [**クラウドコンテキストプロファイル**(Cloud Context Profiles)] ページに戻り、設定されているすべてのクラウド コンテキスト プロファイルが一覧表示されます。

**ステップ16** 作成したアンマネージドクラウドコンテキストプロファイルを見つけます。

アンマネージドのクラウドコンテキストプロファイルでは、[クラウドアクセス権限(Cloud Access Privilege)]列に[読み取り専用(Read Only)]と表示されます。これは、インベントリを読み取るだけで、Azure には何も書き込まないことを示します。

| cis | Cloud A   |                                  |                           |                         |      |                   |        |                  | Q 0 C    | 000 💶     |
|-----|-----------|----------------------------------|---------------------------|-------------------------|------|-------------------|--------|------------------|----------|-----------|
| Clo | ud Conte  | ext Profiles                     |                           |                         |      |                   |        |                  |          | C         |
|     |           |                                  |                           |                         |      |                   |        |                  |          | Actions ~ |
|     |           |                                  |                           |                         | Appl | cation Management |        | Cloud F          | esources |           |
|     | Health    | Name                             | Cloud Access<br>Privilege | Primary CIDR<br>Address | VRF  | EPGs              | Region | Virtual Networks | Routers  | Endpoints |
|     | V Major   | ct_ctxprofile_centralus<br>infra | Read and Write            | /25                     | 1    | 12                | 1      | 1                | 3        | 10        |
|     | V Healthy | Ctx-Brown<br>Dev-Tenant          | Read Only                 | /16                     | 1    | 0                 | 1      | 1                | 1        | 0         |
|     | C Healthy | Dev-Ctx-EastUS<br>Dev-Tenant     | Read and Write            | /16                     | 1    | 1                 | 1      | 1                | 1        | 0         |
|     | Healthy   | HR-CentralUS<br>HR               | Read and Write            | /16                     | 1    | 6                 | 1      | 1                | 1        | 0         |
|     | Healthy   | HR-EastUS<br>HR                  | Read and Write            | 16                      | 1    | 6                 | 1      | 1                | 1        | 0         |
|     | ♥ Healthy | HR-WestUS<br>HR                  | Read and Write            | /16                     | 1    | 6                 | 1      | 1                | 1        | 0         |

**ステップ17** このプロファイルの追加情報を表示するには、作成したアンマネージドクラウドコンテキストプロファ イルをクリックします。

> 次の図は、読み取り専用フラグが有効になっており、関連付けられているクラウドプロバイダー ID が 設定されたアンマネージド クラウド コンテキスト プロファイルを示しています。

| Cloud Co                         | ntext Profil                        | e na nina               |                                                        |                                                     |                             |
|----------------------------------|-------------------------------------|-------------------------|--------------------------------------------------------|-----------------------------------------------------|-----------------------------|
| Overview Topology                | Cloud Resource                      | es Application Ma       | inagement Statistics Event Analytics                   |                                                     |                             |
| (i) A Read Only Ci               | loud Context Profile is             | created to import an Er | xisting Virtual Network on to CAPIC. CAPIC will n      | tot create any resources in this Read Only Resource | eGroup and Virtual Network. |
| General<br>Tenant<br>Description |                                     |                         | Settings<br>Cloud Access Privilege<br>Read Only<br>VRF | Region<br>eastus                                    |                             |
| Cloud Resources                  |                                     |                         | Imported Virtual Network ID                            |                                                     |                             |
| 1<br>Preptors                    | 1<br>Versal Networks                | O<br>Routern            | CIDRs<br>CIDR Block Range                              | Subnets                                             | Primary                     |
| 0<br>Network Security Groups     | O<br>Application Security<br>Groups | O<br>Virtual blackines. |                                                        |                                                     | na<br>ves                   |
| 0<br>Evidentitis                 |                                     |                         |                                                        |                                                     | na                          |
| Application Managem              | nemt                                |                         | Viviet Peering<br>Enabled                              |                                                     |                             |
| 1<br>Application Problem         | 3<br>1964                           | 1<br>                   |                                                        |                                                     |                             |

**ステップ18** Cisco Cloud APIC GUIの左側のナビゲーション バーで、[Application Management] > [VRF] をクリックします。

設定されている VRF リストが表示されます。

**ステップ19** ブラウンフィールド VNet のクラウド コンテキスト プロファイルに関連付けられるこれらの手順で以前 に作成した VRF を見つけ、その VRF をクリックします。

VRF がインポートされたブラウンフィールド VNet に関連付けられていることを確認します。

ステップ20 Azure ポータルで、インフラ VNet の [仮想ネットワーク (Virtual network)] ページの [ピアリング (Peerings)] 領域に移動し、インフラ (ハブ) VNet からアンマネージド (ブラウンフィールド) VNet への VNet ピアリングが設定されていることを確認します。

管理対象外(ブラウンフィールド)VNets の VNet ピアリングの概要(4ページ)で説明したように、 VNet ピアリングの最初のレッグのみが(インフラ VNet からアンマネージド VNet に)Cisco Cloud APIC により設定され、他のレッグはまだ設定されていないため(アンマネージド VNet からインフラ VNet に)、ピアリングステータスはこの VNet ピアリングの開始として表示され、非管理(ブラウンフィー ルド)VNet は [ピア(Peer)]列に表示されます。

| Virtual networks           | * | verlay-1   Peerings                                                                          |                            |                                          |                                            |                 |
|----------------------------|---|----------------------------------------------------------------------------------------------|----------------------------|------------------------------------------|--------------------------------------------|-----------------|
| + Create 🔘 Manage view 🗸 … |   | P Search (Cmd+/) «                                                                           | + Add 🕐 Refresh            |                                          |                                            |                 |
| Filter for any field       |   | Activity log                                                                                 |                            |                                          |                                            |                 |
| Name 1.                    |   | Access control (IAM)                                                                         | At least one peering is in | an initiated state. Navigate to the peer | virtual network to complete the initiation | n.              |
| ↔ ninja1                   |   | Tags                                                                                         |                            |                                          |                                            |                 |
| <⇒ ninja2                  |   | Diagnose and solve problems                                                                  | 🔎 Filter by name           |                                          |                                            |                 |
| ↔ overlay-1                |   | Settings                                                                                     | Name                       | Peering status                           | Peer                                       | Gateway transit |
| <⇒ vit1                    |   | 4 Address space                                                                              | klab_vrf1_eastus           | Connected                                | vrf1                                       | Disabled        |
| <.> vit2                   |   | B Connected devices                                                                          | klab_vrf2_centralus        | Connected                                | vrf2                                       | Disabled        |
|                            |   | 63 Subnets                                                                                   | klab_ninja1_eastus         | Initiated                                | ninja1                                     | Disabled        |
|                            |   | DDoS protection     Firewall     Security     DNS servers     Prevings     Service endpoints |                            |                                          |                                            |                 |

#### 次のタスク

Azure での管理対象外 VNet からインフラ VNet へのピアリングの追加 (17 ページ) に示す手順を使用して、Azure で VNet ピアリングのもう一方のレッグ (アンマネージド VNet からインフラ VNet へ)を設定します。

## **REST API** を使用したアンマネージド(ブラウンフィールド)クラウド コンテキスト プロファイルの作成

#### 始める前に

これらの手順を実行する前に、アンマネージド(ブラウンフィールド)クラウド コンテキスト プロファイルの概要 (11ページ) に記載されている情報を確認してください。 手順

アンマネージド(ブラウンフィールド)のクラウドコンテキストプロファイルを作成するには、以下を投 稿します。

太字のテキストは、アンマネージドクラウドコンテキストプロファイルの作成に固有の行を示していま す。

- cloudRsCtxProfileToAccessPolicy行は、クラウドコンテキストプロファイルを読み取り専用に設定します(詳細については、読み取り専用アカウントの概要 (9ページ) を参照してください)。
- cloudBrownfield 行は、クラウド プロバイダーの ID を使用してブラウンフィールド VNet をクラウド にインポートするために使用されます。

POST https://<cloud-apic-ip-address>/api/mo/uni.xml

# Azure での管理対象外 VNet からインフラ VNet へのピアリングの追加

このタスクでは、管理対象外(ブラウンフィールド)VNetsのVNet ピアリングの概要(4 ページ) で説明されてい るとおり、アンマネージド(ブラウンフィールド)VNet から Azure のインフラ VNet への VNet ピアリングをプログラ ミングします。

Cisco Cloud APIC がブラウンフィールド VNet で行うことと行わないこと (5 ページ) および 管理対象外 (ブラウン フィールド) VNets の VNet ピアリングの概要 (4 ページ) で説明されているように、Cisco Cloud APIC ではブラウ ンフィールド VNet からインフラ VNet への VNet ピアリングはプログラムされません。ブラウンフィールド VNet から インフラ VNet への VNet ピアリングをプログラムする必要があります。

#### 始める前に

これらの手順を開始する前に、管理対象外(ブラウンフィールド)クラウド コンテキスト プロファイルの作成(11 ページ)の手順を実行してください。これらの手順の最後で、Cisco Cloud APIC は VNet ピアリングの最初のレッグ (インフラ VNet からアンマネージド VNet へ)を設定します。

- ステップ1 Azure ポータルで、[仮想ネットワーク(Virtual networks)] ページに移動し、非管理型(ブラウンフィー ルド)VNet を選択します。
- ステップ2 管理対象外(ブラウンフィールド)VNet のページで [ピアリング (Peerings)] オプションを選択します。
- ステップ3 [+Add]をクリックして、このアンマネージド(ブラウンフィールド)VNetからピアリングを追加します。
- ステップ4 管理対象外(ブラウンフィールド)VNet からインフラ VNet への VNet ピアリングを設定するには、[ピア リングの追加(Add peering)]ページで設定を完了します。

Azure サイトで VNet ピアリングを設定する場合、VNet ピアリングを両方向に設定することを前提として いることに注意してください。Cisco Cloud APIC は、インフラ(ハブ)VNet からブラウンフィールド VNet への VNet ピアリング接続をすでに開始しているため、このピアリングは失敗します。Azure サイトの [ピ アリングの追加(Add peering)] ページで [追加(Add)] をクリックすると、次のようなエラーが表示さ れます。これは予想どおりの結果です。Azure は、関係なく VNet ピアリング設定を完了し、ブラウンフィー ルド VNet からインフラ(ハブ)VNet への VNet ピアリングを設定します。

| Microsoft Azure                                                                                                    | Search resources, services, and docs (G+/) | E 17 | asco-inseu ag                                                                                                    |
|----------------------------------------------------------------------------------------------------|--------------------------------------------|------|----------------------------------------------------------------------------------------------------|
| Dashboard > Resource groups > Dev-Test-WestUS > vnet-devtest > Add peering vnet-devtest > vnet-devtest                                                                                                    |                                            | <br> | Failed to add virtual network peering 6:25 PM Failed to add virtual network peering 'brown' to 'overlay- 1', Error: Peering CAPIC-RG-                                                                                                    |
| For peering to work, two peering links must be created. By selecting remote virtual network, I links.                                                                                                    | Azure will create both peering             |      | Central/Sprovder//Microsoft.retwork/viruaivetworks<br>1/viruail%workPerings/Dev-Tenant_Test-Brown-<br>VRF_westus'>overlay-1/Dev-Tenant_Test-Brown-<br>VRF_westus'>overlay-1/Dev-Tenant_Test-Brown-<br>VRF_westus'already references remote virtual network ld:<br>/subscriptions/34557b6-807b-477e-9189-         |
| This virtual network<br>Parents give a new re-<br>limits control -<br>Traffic to remote virtual network.<br>© Allows distual:<br>© Block all suffic to the remote virtual network.                                                                 |                                            |      | Jert elif956/resourceGioupyDev-Test-<br>WestUS/provider.Microsoft.Newacriv/insalNetworks/r-<br>devtsst<br>ResourceGuid: edic7863-4677-463b-6871-1865583bd773<br>ProvisioningStatz-Succeeded<br>CranterTime: C001-01-01T00500.0000000<br>LastModElfacTime: C001-01-01T00500.0000000<br>Prefis.Sabert.Hame<br>Nome |
| Tatlic forwarded from renote visitual network ()<br>(ii) Allow (detun)<br>Block traffic that originates from outside this visitual network<br>Visual enteroxity atterway or Routes Server ()<br>Une this visitual network's gatemage Routes Server |                                            |      | Prefix, lpconfig laReferenceStub, lpconfig PrivatelPAddress,<br>lpconfig Jal<br>Nome<br>CloudServices:<br>GrefKey 0<br>IDmAd220neld:<br>Regionid: 0                                                                                                    |
| Use the remote virtual network's gateway or Route Server<br>None (default)<br>Remote virtual network                                                                                                    |                                            |      | . Cannot add another peering /subscriptions/beb3967-<br>2102-4141-9161-213444d71635/tesourceGroups/CAPIC-<br>RG-<br>CentralUS/provides/Microsoft.Network/virtualNetworks<br>1/virtualNetworkNetenings/brown referencing the same<br>remote virtual network.                                                      |
| Peering link name * brown Virtual refereck deployment model     Resource manager                                                                                                    |                                            |      | *** Adding virtual network peering 625 PM<br>Adding virtual network peering "infra-overlay1" to 'vnet-<br>devtest'.                                                                                                    |
| Classic                                                                                                    |                                            |      |                                                                                                    |
| Subscription * ③<br>ACI-AZURE-QA16                                                                                                    | ~                                          |      |                                                                                                    |
| Virtual network * overlay-1                                                                                                    | ~                                          |      |                                                                                                    |
| Traffic to remote virtual network:<br>Allow (default)<br>Block all traffic to the remote virtual network                                                                                                    |                                            |      |                                                                                                    |
| Traffic forwarded from remote virtual network .                                                                                                    |                                            |      |                                                                                                    |

ステップ5 管理対象外(ブラウンフィールド)VNetからインフラ(ハブ)VNetへのVNetピアリングが設定されていることを確認します。

管理対象外(ブラウンフィールド)VNetの[ピアリング(Peerings)] ページでは、この VNet ピアリングの ピアリングステータスが[接続済み(Connected)] として表示され、[ピア(Peer)] 列にインフラ(ハブ) VNet が表示されます。

#### 次のタスク

GUI を使用したブラウンフィールドクラウドコンテキストプロファイルと関連付けられた EPG の作成 (21ページ) に示す手順を使用して、ブラウンフィールドクラウドコンテキストプロファイルに関連付ける EPG を作成します。

## ブラウンフィールドクラウドコンテキストプロファイルに関連付 けられた EPG の作成

次のトピックでは、ブラウンフィールドクラウドコンテキストプロファイルに関連付けられた EPG の作成について 説明します。

### EPG が VRF を通じたブラウンフィールド クラウド コンテキスト プロファイルと関連 付けられている方法

EPG が VRF を介してブラウンフィールド クラウド コンテキスト プロファイルに関連付けられていることをよりよく 理解するために、EPG が正常にマッピングされる方法と比較すると役立ちます。

- ・通常の EPG マッピング:通常、通常のクラウド EPG を定義する場合は、クラウド EPG を VRF に関連付けます。
   クラウドコンテキストプロファイルも、このプロセスの一部として VRF に関連付けられます。したがって、EPG が定義されると、EPG はすべてのクラウドコンテキストプロファイル(リソース グループ/VNet)の下の適切な セキュリティ グループに変換され、Azure クラウドで ASG に変換されます。
- ・ブラウンフィールドクラウドコンテキストプロファイルに関連付けられているEPG:アンマネージド(ブラウンフィールド)クラウドコンテキストプロファイルが定義され、VRFに関連付けられている場合、およびこの同じVRFに関連付けられている EPGを定義すると、この EPG はブラウンフィールドクラウドコンテキストプロファイルと関連付けられた EPG と呼ばれます。ブラウンフィールドクラウドコンテキストプロファイルに関連付けられた EPGを作成する理由は、グリーンフィールドVNet上のセキュリティやルーティングなど、Cisco Cloud APICのすべてのネットワーキングおよびセキュリティ構造をオーケストレーションして、ブラウンフィールド VNetへの通信を可能にするためです。

たとえば、次の図の設定を考えます。

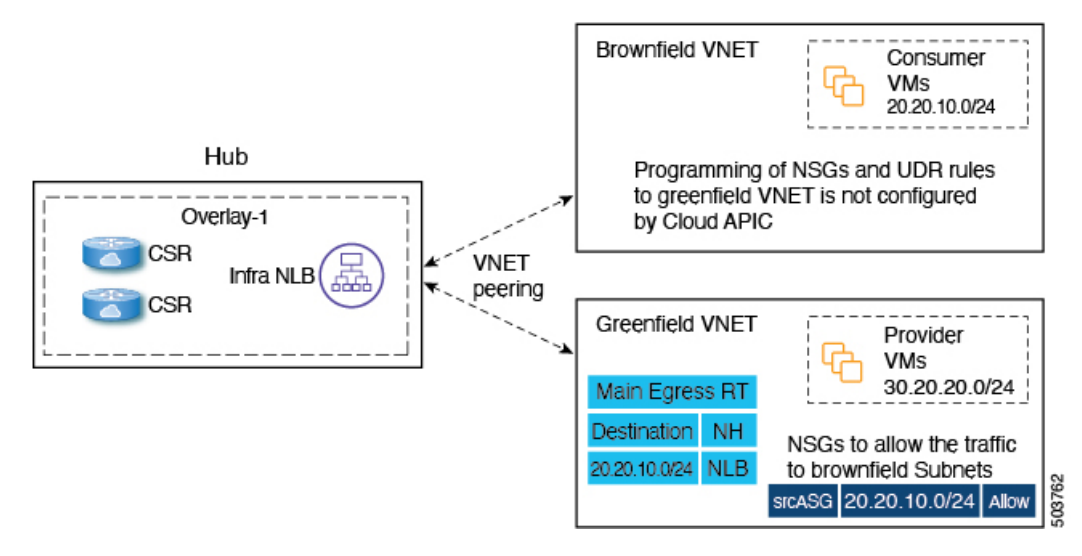

この設定では、ブラウンフィールドクラウドコンテキストプロファイルに関連付けられた EPG を作成し、契約を作成する理由は、グリーンフィールド VNet 側のルーティングとセキュリティをプロビジョニングして、トラフィックがこの管理対象外 VNet に到達できるようにするためです。

この例の目標は、グリーンフィールド VNet のパケットフローが 20.20.10.0/24 (ルール) にパケットを送受信できるようにし、このサブネット宛てのトラフィックをインフラ NLB に送信して、CSR をブラウンフィールド VNet にパケットを送信します。これらはすべてコントラクトを使用して実現されます。

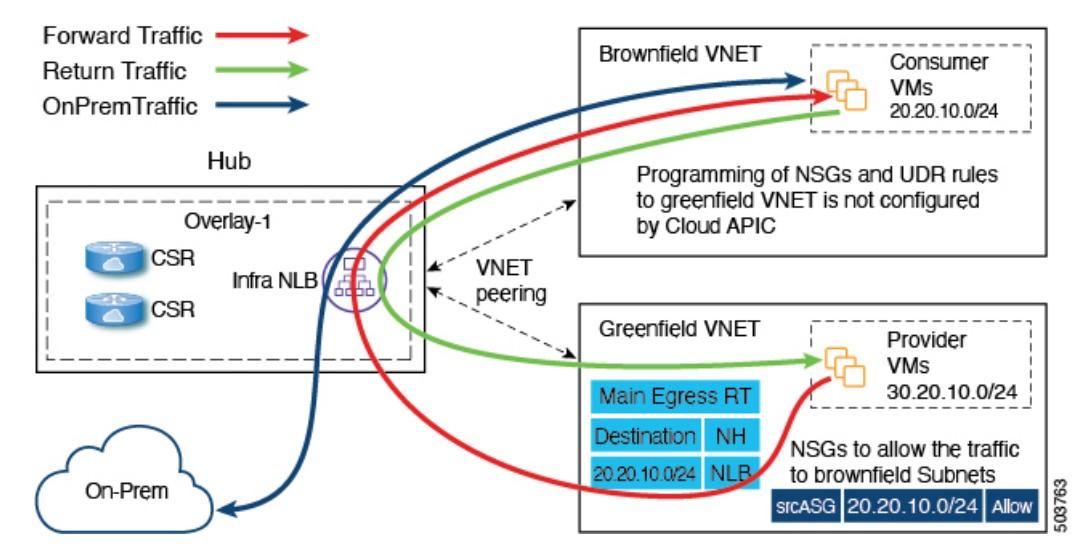

Cisco Cloud APIC は、ブラウンフィールド VNet 側のルート エントリまたはセキュリティ グループ ルールをプログラ ムしません。代わりに、Cisco Cloud APIC はコントラクトに基づいてブラウンフィールド VNet サブネットとの間でパ ケットを送受信するようにグリーンフィールド VNet 側のみをプログラムします。Cisco Cloud APICは、グリーンフィー ルド VNet とブラウンフィールド VNet の間でルーティングが発生するように CSR を適宜プログラムします。

そのため、ブラウンフィールド クラウド コンテキスト プロファイルに関連付けられた EPG を作成し、他のグリーン フィールド VNet がブラウンフィールド VNet との間でトラフィックを送受信できるようにします。

ブラウンフィールドクラウドコンテキストプロファイルに関連付けられている EPG には、サブネットベースまたは 正確な IP ベースのエンドポイントセレクタのみがあり、タグベースのエンドポイントセレクタはないことに注意して ください。Cisco Cloud APIC はアンマネージド VNet に属するエンドポイントを認識しません。このため、Cisco Cloud APIC はアンマネージド (ブラウンフィールド)の VNet に属するタグベースのエンドポイントを認識しません。Cisco Cloud APIC がエンドポイントを検出できない場合、IP アドレスが見つからないため、グリーンフィールド VNet 側のセ キュリティルールをプログラムして、ブラウンフィールド VNet 側との間でパケットを送受信することはできません。

ブラウンフィールドクラウドコンテキストプロファイルに関連付けられたEPGを作成し、そのEPGでサブネットベースまたは特定のIPベースのエンドポイントセレクタを定義する理由は次のとおりです。

- このEPG(ブラウンフィールドクラウドコンテキストプロファイルに関連付けられている)から別のEPG(グリーンフィールドクラウドコンテキストプロファイルに関連付けられている)へのコントラクトを作成すると、 グリーンフィールド VNet 側のルートテーブルにあるアンマネージド VNet CIDR へのルートエントリのプログラ ミングが実行されます。
- これにより、グリーンフィールド VNet 側のすべてのセキュリティ グループ ルールがプログラミングされ、EPG のエンドポイント セレクタで定義されたこれらのサブネットとの間でパケットを送受信できるようになります。
- EPG がタグベースのエンドポイントセレクタで設定され、ブラウンフィールドクラウドコンテキストプロファイルに関連付けられている場合は、この EPG を使用できないというエラーが発生します。

| verit | ty == Minor | · ×      |       |                                                                                                    |                                                                                                    |           | Action:                          |
|-------|-------------|----------|-------|----------------------------------------------------------------------------------------------------|----------------------------------------------------------------------------------------------------|-----------|----------------------------------|
|       | Acked       | Severity | Code  | Affected object                                                                                                    | Description                                                                                                    | Lifecycle | Creation Time                    |
|       | No          | 🙆 Minor  | F4200 | acct-[Dev-Tenant]/region-[westus]/context-[Dev-<br>VRF]-addr-[ //16]/sgroup-[un/tn-Dev-<br>Tenant/cloudapp-Dev-AppProfile/cloudepg-Dev-<br>Mgr-Green/peselector-[Dev]-<br>hcloudScaleSetNicGroup | Tag-Based EpSelector custom:tag==devmgr is not<br>applicable on the EPG uni/tn-Dev-<br>Tenant/cloudapp-Dev-AppProfile/cloudepg-Dev-<br>Mgr-Green in the context of CtXProfile uni/tn-Dev-<br>Tenant/ctxprofile-Dev-Test-Brown | raised    | May 06 2021 12:14:57pm<br>-07:00 |
|       | No          | Minor    | F4200 | acct-[Dev-Tenam]/region-[westus]/context-[Dev-<br>VRF]-addr-[ /16]/sgroup-[un]thr-Dev-<br>Tenant/cloudapp-Dev-AppProfile-(cloudepg-Dev-<br>Mgr-Green]/epselector-[Dev]-hcloudEndPoint            | Tag-Based EpSelector custom:tag≡=devmgr is not<br>applicable on the EPG uni/tn-Dev-<br>Tenant/cloudapp-Dev-AppProfile/cloudepg-Dev-<br>Mgr-Green in the context of CtxProfile uni/tn-Dev-<br>Tenant/ctxprofile-Dev-Test-Brown | raised    | May 06 2021 12:14:57pm<br>-07:00 |

## **GUI**を使用したブラウンフィールドクラウドコンテキスト プロファイルと関連付け られた **EPG** の作成

このトピックでは、ブラウンフィールドクラウドコンテキストプロファイルに関連付けられた EPG を作成します。 これを行う必要がある理由については、EPG が VRF を通じたブラウンフィールドクラウドコンテキストプロファイ ルと関連付けられている方法 (19ページ) を参照してください。

#### 始める前に

次の手順を実行する前に、次の手順を実行する前に、必要なすべての設定が完了していることを確認します。

- GUIを使用したアンマネージド(ブラウンフィールド)クラウドコンテキストプロファイルの作成(12ページ)
- Azure での管理対象外 VNet からインフラ VNet へのピアリングの追加 (17ページ)

#### 手順

**ステップ1 インテント**アイコンをクリックします。

[インテント(Intent)]メニューが表示されます。

ステップ2 [インテント(Intent)]検索ボックスの下にあるドロップダウン矢印をクリックし、[アプリケーション管理 (Application Management)]を選択します。

[アプリケーション管理(Application Management)]オプションのリストが[インテント(Intent)]メニュー に表示されます。

ステップ3 [インテント (Intent)] メニューの [アプリケーション管理 (Application Management)] リストで、[EPG の作成 (Create EPG)] をクリックします。

[EPG の作成(Create EPG)]ダイアログボックスが表示されます。

ステップ4 EPGに必要な一般設定を入力します。

#### 表 2: [EPG の作成(Create EPG)] ダイアログボックスのフィールド

| [プロパティ<br>(Properties)]      | 説明                                                                                                    |  |  |  |
|------------------------------|----------------------------------------------------------------------------------------------------|--|--|--|
| 全般                           | 1                                                                                                    |  |  |  |
| 名前                           | EPG の名前を入力します。                                                                                                    |  |  |  |
| テナント                         | テナントを選択します。                                                                                                    |  |  |  |
|                              | 1. [テナントの選択 (Select Tenant)]をクリックします。[テナントの選択 (Select Tenant)]<br>ダイアログボックスが表示されます。                                                                      |  |  |  |
|                              | 2. [テナントの選択 (Select Tenant)]ダイアログで、左側の列のテナントをクリックして選択します。                                                                                                |  |  |  |
|                              | リリース 5.0(2) 以降では、このセクションで前述したように、インフラ テナントを選択<br>し、インフラ テナントでクラウド EPG とクラウド外部 EPG を作成できます。                                                               |  |  |  |
|                              | 3. [選択(Select)]をクリックします。[EPG の作成(Create EPG)] ダイアログボックスに<br>戻ります。                                                                                        |  |  |  |
| アプリケーションプロ                   | アプリケーション プロファイルを選択します。                                                                                                    |  |  |  |
| ファイル(Application<br>Profile) | <ol> <li>[アプリケーションプロファイルの選択 (Select Application Profile)]をクリックします。</li> <li>[アプリケーションプロファイルの選択 (Select Application Profile)]ダイアログボックスが表示されます。</li> </ol> |  |  |  |
|                              | 2. [アプリケーションプロファイルの選択 (Select Application Profile)]ダイアログで、左側の列のアプリケーションプロファイルをクリックして選択します。                                                               |  |  |  |
|                              | 3. [選択(Select)]をクリックします。[EPG の作成(Create EPG)] ダイアログボックスに<br>戻ります。                                                                                        |  |  |  |
| 説明                           | EPG の説明を入力します。                                                                                                    |  |  |  |
| [設定(Settings)]               |                                                                                                    |  |  |  |
| タイプ                          | これはアプリケーションEPGであるため、EPGタイプとして[アプリケーション(Application)]<br>を選択します。                                                                                          |  |  |  |
| VRF                          | VRF を選択するには、次の手順を実行します。                                                                                                    |  |  |  |
|                              | <ol> <li>[VRFの選択 (Select VRF)]をクリックします。[VRFの選択 (Select VRF)]ダイアログボックスが表示されます。</li> </ol>                                                                 |  |  |  |
|                              | 2. [VRFの選択(Select VRF)]ダイアログで、左側の列のVRFをクリックして選択します。                                                                                                    |  |  |  |
|                              | 3. [選択(Select)]をクリックします。[EPG の作成(Create EPG)] ダイアログボックスに<br>戻ります。                                                                                        |  |  |  |

ステップ5 [エンドポイント セレクタ(Endpoint Selectors)] フィールドで、Azure ブラウンフィールド サイトに対応 するサブネット ベースまたは特定の IP ベースのエンドポイント セレクタを定義します。

> 詳細については、EPG が VRF を通じたブラウンフィールド クラウド コンテキスト プロファイルと関連付 けられている方法 (19 ページ)を参照してください。

- a) [エンドポイント セレクタの追加(Add Endpoint Selector)] をクリックして、エンドポイント セレク タを追加します。
- b) [名前 (Name)] フィールドに名前を入力します。
- c) [一致表現(Match Expressions)]領域に次の情報を入力します。
  - •**キー**: **IP**を選択します。

**演算子: equals (==)**を選択します。

• 値:適切なサブネットベースまたは特定の IP ベースの IP エンドポイントを入力します。

たとえば、これは、Cloud APICにインポートするブラウンフィールド VNet のリソース グループ 内の仮想マシンのプライベート IP アドレスです。

- d) この一致表現でこれらの値を受け入れるには、チェックマークをクリックします。
- e) [追加(Add)]をクリックして、このエンドポイントセレクタを追加します。

ステップ6 この EPG を保存するには、[保存(Save)] をクリックします。

#### 次のタスク

GUI を使用した EPG 間のコントラクトの作成 (23 ページ) に示す手順を使用して、EPG 間のコントラクトを設定します。

#### GUI を使用した EPG 間のコントラクトの作成

このトピックでは、ブラウンフィールドクラウドコンテキストプロファイルに関連付けられた EPG からグリーン フィールドクラウドコンテキストプロファイルに関連付けられた EPG に使用されるコントラクトを作成します。こ れは、グリーンフィールド VNet 側のルート テーブル内の管理対象外 VNet CIDR へのルート エントリのプログラミン グを実行するために行われます。これはまた、グリーンフィールド VNet 側のすべてのセキュリティ グループ ルール のプログラミングを処理して、EPG のエンドポイント セレクタで定義されているこれらのサブネットからパケットを 送受信できるようにします。

#### 始める前に

GUI を使用したブラウンフィールドクラウドコンテキストプロファイルと関連付けられた EPG の作成 (21ページ) の手順に従って、ブラウンフィールドクラウドコンテキストプロファイルに関連付けられた EPG を作成します。

#### 手順

**ステップ1** インテント アイコンをクリックします。[インテント(Intent)] メニューが表示されます。

**ステップ2** [インテント(Intent)]検索ボックスの下にあるドロップダウン矢印をクリックし、[アプリケーション管理(Application Management)]を選択します。

**[アプリケーション管理(Application Management)]** オプションのリストが **[インテント(Intent)]** メニューに表示されます。

- ステップ3 [インテント(Intent)]メニューの[アプリケーション管理(Application Management)]リストで、[コントラクトの作成(Create Contract)]をクリックします。[コントラクトの作成(Create Contract)]ダイアログボックスが表示されます。
- **ステップ4** 次の[コントラクト ダイアログ ボックス フィールドの作成(*Create Contract Dialog Box Fields*)]テーブ ルにリストされているように、各フィールドに適切な値を入力して続行します。

| [プロパティ<br>(Properties)] | 説明                                                                                                    |
|-------------------------|----------------------------------------------------------------------------------------------------|
| 名前 (Name)               | 契約の名前を入力します。                                                                                                    |
| テナント                    | テナントを選択します。                                                                                                    |
|                         | 1. [テナントの選択 (Select Tenant)]をクリックします。[テナントの選択 (Select Tenant)]ダイアログボックスが表示されます。                                      |
|                         | 2. [テナントの選択 (Select Tenant)]ダイアログで、左側の列のテナントをクリックして選択します。                                                            |
|                         | (注) リリース 5.0(2) 以降、インフラテナントでコントラクトを作成できます。共有サービスの使用例では、インフラテナントからコントラクトをエクスポートしたり、インフラテナントにコントラクトをインポートしたりすることもできます。 |
|                         | 3. [選択(Select)]をクリックします。[コントラクトの作成(Create Contract)]<br>ダイアログボックスに戻ります。                                              |
| 説明                      | コントラクトの説明を入力してください。                                                                                                  |
| [設定(Settings)]          |                                                                                                    |
| スコープ                    | ドロップダウンメニューから[ <b>グローバル(Global)]</b> を選択します。これにより、<br>あるテナントの EPG が別のテナントの EPG と通信できるようになります。                        |

表 3: [コントラクトの作成 (Create Contract)] ダイアログボックスのフィールド

| [プロパティ<br>(Properties)] | 説明                                                                                               |
|-------------------------|--------------------------------------------------------------------------------------------------|
| フィルタの追加                 | フィルタを選択します。                                                                                      |
|                         | 1. [フィルタの追加(Add Filter)]をクリックします。フィルタ行が表示され、<br>[フィルタの選択(Select Filter)]オプションが表示されます。            |
|                         | <ol> <li>[フィルタの選択 (Select Filter)]をクリックします。[フィルタの選択 (Select Filter)]ダイアログボックスが表示されます。</li> </ol> |
|                         | 3. [フィルタの選択(Select Filter)]ダイアログで、左側の列のフィルタをクリックして選択し、[選択(Select)]をクリックします。                      |
|                         | [コントラクトの作成(Create Contract)] ダイアログボックスに戻ります。                                                     |

- **ステップ5** 設定が終わったら [Save] をクリックします。
- ステップ6 メインの [コントラクトの作成 (Create Contract)] ウィンドウで、[EPG 通信の設定 (Configure EPG Communication)] をクリックします。

[EPG 通信設定(EPG Communication Configuration)] ウィンドウが表示されます。

- ステップ7 [コントラクト (Contract)]領域で、[コントラクトの選択 (Select Contract)]をクリックします。[選択 (Select)]ウィンドウが表示されます。
- ステップ8 作成したコントラクトをコントラクトのリストから選択し、[選択(Select)]をクリックします。[EPG 通信設定(EPG Communication Configuration)] ウィンドウに戻ります。
- **ステップ9** 右側の[プロバイダーEPG (Provider EPGs)]領域で、[プロバイダーEPG の追加(Add Provider EPGs)] をクリックします。

[プロバイダー EPG の選択(Select Provider EPGs)] ウィンドウが表示されます。

**ステップ10** グリーンフィールドクラウドコンテキストプロファイルに関連付けられている EPG を選択し、[選択 (Select)]をクリックします。

[EPG 通信設定(EPG Communication Configuration)] ウィンドウに戻ります。

ステップ11 右側の[コンシューマーEPG (Consumer EPGs)]領域で、[コンシューマーEPG の追加 (Add Consumer EPGs)]をクリックします。

[コンシューマー EPG の選択(Select Consumer EPGs)] ウィンドウが表示されます。

**ステップ12** ブラウンフィールドクラウドコンテキストプロファイルに関連付けられている EPG を選択し、[選択 (Select)]をクリックします。

[EPG 通信設定(EPG Communication Configuration)] ウィンドウに戻ります。

ステップ13 [保存 (Save)]をクリックします。

#### 次のタスク

Azure でのブラウンフィールド VNet の残りの構成の完了 (26ページ) の手順に従って、Azure の残りの設定タスクを 完了します。

## REST API を使用してブラウンフィールドクラウドコンテキスト プロファイルと関連 付けられた EPG の作成

#### 手順

ブラウンフィールド VNet のクラウド EPG を作成します。

クラウド EPG を作成して、オンプレミス サイトまたは別のクラウド サイトがこのアンマネージド ブラウ ンフィールド VNet とトラフィックを送受信できるようにします。

(注) これらのブラウンフィールドクラウドEPGのエンドポイントセレクタは、タグベースではなく、 サブネットベースまたは IP ベースである必要があります。

```
<fvTenant name="UnManagedTenant1">
    <fvCtx name="VRF" />
    <cloudApp name="UnManagedapp" status="">
        <cloudApp name="Epg" status="">
        <cloudEPg name="Epg" status="">
        <cloudEPgCtx tnFvCtxName="VRF" />
        <cloudEPSelector name="1" subnet="20.0.0.0/24"/>
        <cloudEPSelector name="1" matchExpression="IP=='20.47.0.16/32'"/>
        <fvRsCons status="" tnVzBrCPName="http" />
        <fvRsCons tnVzBrCPName="contract_http_https_ssh" />
        </cloudEPg>
    </cloudApp>
</fvTenant>
```

## Azure でのブラウンフィールド VNet の残りの構成の完了

次の手順では、Azure の残りの設定を完了します。

外部テーブルサブネットからパケットを送受信するように、ルートテーブルのUDRルールをプログラムします。
 これらの外部サブネットは、ハブ VNet のいずれかのインフラ NLB のプライベート IP を指すネクストホップでプログラムする必要があります。

|                     | × + Add            |                                                                |                                |                                           |                                      |                            |
|---------------------|--------------------|----------------------------------------------------------------|--------------------------------|-------------------------------------------|--------------------------------------|----------------------------|
| erview              | O Sauch mutar      |                                                                |                                |                                           | _                                    |                            |
| sivity log          | Name               | ↑↓ Address prefix                                              | ↑↓ Next hop type               | ↑↓ Next hop IP addres                     | 5                                    |                            |
| ess control (IAM)   | to_vrf1_172.11.0.0 | 172.11.0.0/16                                                  | Virtual appliance              | 10.11.1.36                                |                                      |                            |
| ifiguration<br>ites | 5                  |                                                                | Associa<br>in the br           | te the UDR to the subnet<br>ownfield VNet |                                      |                            |
|                     | CSR1000V           | Brown field VNet r<br>CIDR: 192.168.1.0/<br>Subnet net1: 192.1 | inja1 ninja<br>24<br>58.1.0/27 |                                           | Egre<br>Destination<br>172.11.0.0/16 | Next-hop NLB in infra VNet |
| ं 👁 ।               |                    | Subhet net2, 192.1                                             | 00.1.32/27                     | Contract                                  | Egros                                | s Route table              |
| Infra VNet          |                    | CAPIC managed vN<br>CIDB: 172 11 0 0/1                         | er viri                        | 1                                         | Lgres                                |                            |

 ・セキュリティルールが外部サイトのエンドポイントまたはサブネットからパケットを送受信できるように、NSG またはASGルールをプログラムします。

次のセクションでは、Azureでこれらの残りの設定を完了するための一般的な手順と設定例を示しますが、設定が異なる場合があることに注意してください。

#### 始める前に

次の手順を実行する前に、次の手順を実行する前に、必要なすべての設定が完了していることを確認します。

- •GUIを使用したアンマネージド(ブラウンフィールド)クラウドコンテキストプロファイルの作成(12ページ)
- Azure での管理対象外 VNet からインフラ VNet へのピアリングの追加 (17 ページ)
- GUI を使用したブラウンフィールド クラウド コンテキスト プロファイルと関連付けられた EPG の作成 (21 ページ)
- GUI を使用した EPG 間のコントラクトの作成 (23 ページ)

#### 手順

- ステップ1 Azure ポータルで、Cisco Cloud APICによって管理される VRF からブラウンフィールド VRF への UDR が Cisco Cloud APIC によって自動的に設定されたことを確認します。
  - a) Azure 検索バーでルート テーブルを検索し、ルート テーブルの検索結果をクリックします。 設定されたルート テーブルのリストが表示されます。
  - b) Cisco Cloud APIC マネージド VRF に対してブラウンフィールド VRF に対して設定されたルートテーブ ルをクリックし、そのルートテーブルで UDR が正しく設定されていることを確認します。

| Microsoft Azure                                                   |                  | d docs (G+/)      |                   | 🖂 😡 |                    |
|-------------------------------------------------------------------|------------------|-------------------|-------------------|-----|--------------------|
| e > Route tables > rt-vrf1_egr<br>rt-vrf1_egress  <br>Route table | ess<br> Routes & |                   |                   |     | •                  |
| P Search (Cmd+/)                                                  | « + Add          |                   |                   |     |                    |
| Activity log                                                      | Name             | 1. Address prefix | ↑↓ Next hop type  | ¢.  | Next hop IP addres |
| R Access control (IAM)                                            | r-172.12.0.0_16  | 172.12.0.0/16     | Virtual appliance |     | 10.11.1.36         |
| Tags                                                              | r-192.168.1.0_24 | 192.168.1.0/24    | Virtual appliance |     | 10.11.1.36         |
| Diagnose and solve problems                                       | st               |                   |                   |     |                    |
| Settings                                                          | -                |                   |                   |     |                    |
| Comguration                                                       |                  |                   |                   |     |                    |

ステップ2 ブラウンフィールド VRF から Cisco Cloud APIC マネージド VRF への UDR を作成します。

これは、ブラウンフィールドVNetの新しいルートテーブルになります。これは、前の手順で示した、Cisco Cloud APIC マネージド VRF からブラウンフィールド VRF に設定されたルートテーブルとは異なります。

a) ルートテーブルのリストにレベルを戻し、[+ New] をクリックして新しいルートテーブルを作成しま す。

[ロールの作成(Create a Role)] ウィンドウが表示されます。

b) [ルート テーブルの作成(Create route table)] ウィンドウに必要な情報を入力し、[レビュー + 作成 (Review + create)] をクリックします。

[ルート テーブルの作成(Create route table)] ウィンドウに入力した情報が有効な場合は、[検証合格 (Validation Passed)] 画面が表示されます。

- c) [作成(Create)]をクリックします。
   展開が送信されると、展開が完了したことを示す画面が表示されます。
- d) [リソースに移動(Go to resource)]をクリックします。
   作成したルートテーブルのページが表示されます。
- e) 左側のペインで、[ルート(Routes)]をクリックし、[+追加(+Add)]をクリックします。 [ルートの追加(Add Router)]ウィンドウが表示されます。
- f) [ルートの追加(Add route)]ウィンドウに必要な情報を入力して、ブラウンフィールドVRFからCisco Cloud APIC-マネージド VRFへのUDRを作成し、[OK]をクリックします。

[ルートの追加(Add route)]ページで、次の手順を実行します。

- •[アドレス プレフィックス (Address prefix)]フィールドのエントリは、Cisco Cloud APIC-マネー ジド VNet CIDRです。
- •[次のホップアドレス(Next hop address)]フィールドのエントリは、インフラ VNet で適切にプ ロビジョニングされた NLB の IP アドレスです。

| reate Route table                 |                                                                       |          | Home > Microsoft.RouteTable-20210513232308 > rt ni                                                                  | nia1 egress manual >                         |
|-----------------------------------|-----------------------------------------------------------------------|----------|----------------------------------------------------------------------------------------------------|----------------------------------------------|
|                                   |                                                                       |          | Add route                                                                                                    |                                              |
|                                   |                                                                       |          | Add Foule                                                                                                    |                                              |
| asics Taos Review + create        |                                                                       |          | romju rogressonenuur                                                                                                |                                              |
|                                   |                                                                       |          | Route name *                                                                                                    |                                              |
| oject details                     |                                                                       |          | to_vrf1_172.11.0.0                                                                                                  |                                              |
| ect the subscription to manage de | ployed resources and costs. Use resource groups like folders to organ | nize and | Address prefix * ()                                                                                                 |                                              |
| anage all your resources.         |                                                                       |          | 172.11.0.0/16                                                                                                    |                                              |
| handsting t                       | hundred Demot                                                         |          |                                                                                                    |                                              |
| scription • 🕕                     | huyeduon-bemous                                                       | ×        | Next hop type 🕕                                                                                                    |                                              |
| Resource group * ①                | ninjago                                                               | V        | Virtual appliance                                                                                                   |                                              |
|                                   | Create new                                                            |          | Next hop address * ①                                                                                                |                                              |
|                                   |                                                                       |          | 10.11.1.36                                                                                                    |                                              |
| tance details                     |                                                                       |          |                                                                                                    |                                              |
| gion * 🛈                          | East US                                                               | $\sim$   |                                                                                                    |                                              |
|                                   |                                                                       |          | Ensure you have IP forwarding enabled on your virtual ap<br>the respective network interface's IP address settings. | pliance. You can enable this by navigating t |
| ne * 🛈                            | rt_ninja1_egress_manual                                               | <i>✓</i> |                                                                                                    |                                              |
| nagate gateway routes *           | Yes                                                                   |          |                                                                                                    |                                              |
| pagate gatemay routes             | O No                                                                  |          |                                                                                                    |                                              |
|                                   | 0.10                                                                  |          |                                                                                                    |                                              |
|                                   |                                                                       |          |                                                                                                    |                                              |
|                                   |                                                                       |          |                                                                                                    |                                              |
|                                   |                                                                       |          |                                                                                                    |                                              |

- ステップ3 UDR をブラウンフィールド VNet のサブネットに関連付けます。
  - a) 左側のナビゲーションバーで [サブネット(Subnets)]をクリックし、[+ 関連付け(+ Associate)]を クリックします。

[サブネットの関連付け(Associate subnet)]ペインが右側に表示されます。

b) ブラウンフィールド VNet を見つけて選択します。

その VNet のサブネットのリストが表示されます。

c) UDR との関連付けに使用する適切なサブネットをブラウンフィールド VNet で見つけ、そのサブネットを選択します。

| = Mi                  | crosoft Azure                                                    | و م              | Search resources, services, and doc | s (G+/)                                       |                   | s. | <b>e</b>     | ? ©   |
|-----------------------|------------------------------------------------------------------|------------------|-------------------------------------|-----------------------------------------------|-------------------|----|--------------|-------|
| Home > R              | Route tables > rt_ninja1_egre<br>rt_ninja1_egress<br>Route table | ess_manu<br>_man | al<br>ual   Subnets                 |                                               |                   |    |              |       |
| , <b>P</b> s          | earch (Cmd+/)                                                    | œ                | + Associate                         |                                               |                   |    |              |       |
| 2 0                   | verview                                                          |                  | ,D Search subnets                   |                                               |                   |    |              |       |
| E A                   | ctivity log                                                      | 11               | Name 14                             | Address range ↑↓                              | Virtual network 1 |    | Security gro | up ↑↓ |
| 32 A                  | ccess control (IAM)                                              | - 11             | net1                                | 192.168.1.0/27                                | ninja1            |    |              |       |
| Ф Т.                  | ags                                                              | 14               |                                     | all and a strategic and a strategic sector of | 200310            |    |              |       |
| 00                    | iagnose and solve problems                                       |                  |                                     |                                               |                   |    |              |       |
| Settin                | igs                                                              |                  |                                     |                                               |                   |    |              |       |
|                       | onfiguration                                                     |                  |                                     |                                               |                   |    |              |       |
| 🖄 R                   | outes                                                            |                  |                                     |                                               |                   |    |              |       |
| <ul> <li>S</li> </ul> | ubnets                                                           |                  |                                     |                                               |                   |    |              |       |

ステップ4 Cisco Cloud APIC マネージド VNet に関連付けられたエンドポイントの NSG ルールを確認します。

このルールは、Cisco Cloud APIC マネージド VNetのEPG とブラウンフィールド VNet のEPG間のコントラ クトを適用した後に、Cisco Cloud APIC によって Cisco Cloud APIC マネージド VNetのエンドポイントに対 して自動的に作成されます。

| Hor | me > Virtual machines > epg1        |                     |                                                            |                                      |                      |                                |                                    |              |           |
|-----|-------------------------------------|---------------------|------------------------------------------------------------|--------------------------------------|----------------------|--------------------------------|------------------------------------|--------------|-----------|
| »   | epg1   Networking                   |                     |                                                            |                                      |                      |                                |                                    |              |           |
|     | P Search (Cmd+/) ≪                  | 🖉 Attach network    | interface 🖉 Detach network                                 | interface                            |                      |                                |                                    |              |           |
|     | Overview     Activity log           | epg1241             |                                                            |                                      |                      |                                |                                    |              |           |
|     | <sup>9</sup> 8 Access control (IAM) | ipconfig1 (Primar   | 0 ~                                                        |                                      |                      |                                |                                    |              |           |
|     | 🔗 Tags                              | Network Inter       | face: epg1241 Effective s                                  | ecurity rules Troubleshoot VM co     | onnection issues To  | pology                         |                                    |              |           |
|     | Diagnose and solve problems         | Virtual network/sul | onet: vrf1/net1 NIC Public IF                              | 2: 23.100.27.72 NIC Private IP: 172. | 11.1.4 Accelerated n | etworking: Disabled            | a1 to 102 169 1                    | 0/24 (ninia  | 1         |
| 1   | Settings                            | Inbound port ru     | es Outbound port rules                                     | Application security groups Log      | ad balancing         | VN                             | let CIDR) is perm                  | itted        | 1         |
|     | Retworking                          | •                   |                                                            |                                      |                      |                                | 7                                  |              |           |
| 1   | 🖉 Connect                           | Impacts 1 subr      | nty group net (attached to s<br>nets, 0 network interfaces | ubnet: net I)                        |                      | -                              |                                    | Add outbound | port rule |
|     | S Disks                             | Priority            | Name                                                       | Port                                 | Protocol             | Source                         | Destination                        | Action       |           |
|     | Size                                | 100                 | 100                                                        | Any                                  | Any                  | epg1_cloudapp-ap1              | <pre>     epg1_cloudapp-ap1 </pre> | O Allow      |           |
|     | O Security                          | 103                 | 103                                                        | Any                                  | Any                  | <pre>@ epg1_cloudapp-ap1</pre> | 172.12.1.4                         | O Allow      |           |
|     | Advisor recommendations             | 105                 | 105                                                        | Anv                                  | Any                  | eng1 cloudapp-an1              | 192 168 1 0/24                     | Allow        |           |

**ステップ5** ブラウンフィールドエンドポイントの NSG ルールを手動で設定します。

ブラウンフィールド VNet の手動設定を実行する必要があります。使用する方法は、設定する NSG ルール によって異なります。次に、ブラウンフィールド EPG の NSG ルールを手動で設定する方法の例を示しま す。この例では、グリーンフィールド (Cisco Cloud APIC マネージド) EPG epg1 (172.11.1.4) からブラウ ンフィールド EPG ninja1 (192.168.1.4) へのトラフィックが開始されます。

次の例では、グリーンフィールド(Cisco Cloud APIC マネージド)EPG epg1 に対してルールがまだ設定さ れていないことがわかります。

| ninja1   Networking<br>Virtual machine                                                  |                                                                                      |                                                                                                    |                                                                |                                  |                                                      |                                             |                                                  | ×         |
|-----------------------------------------------------------------------------------------|--------------------------------------------------------------------------------------|----------------------------------------------------------------------------------------------------|----------------------------------------------------------------|----------------------------------|------------------------------------------------------|---------------------------------------------|--------------------------------------------------|-----------|
| Search (Cmd+/) «                                                                        | 🖉 Attach network i                                                                   | interface 🖉 Detach network interface                                                                                                    |                                                                |                                  |                                                      |                                             |                                                  |           |
| • Overview                                                                              | ninja1547                                                                            |                                                                                                    |                                                                |                                  |                                                      |                                             |                                                  |           |
| Activity log                                                                            | IP configuration ①                                                                   |                                                                                                    |                                                                |                                  |                                                      |                                             |                                                  |           |
| Access control (IAM)                                                                    | ipconfig1 (Primary                                                                   | y) 🗸                                                                                                    |                                                                |                                  |                                                      |                                             |                                                  |           |
| Tags                                                                                    | Retwork Inter                                                                        | face: ninia1547 Effective security rules                                                                                                    | Troubleshoot VM                                                | connection issues                | opology                                              |                                             | 10000 470 4                                      | 100/10    |
| Diagnose and solve problems                                                             | Virtual network/sub                                                                  | onet: ninja1/net1 NIC Public IP: 40.71.197.1                                                                                                    | 00 NIC Private IP:                                             | 192.168.1.4 Accelerat            | ed networking: Disabled                              | No epg                                      | 1 (CIDR 172.1                                    | 1.0.0/16) |
|                                                                                         |                                                                                      |                                                                                                    |                                                                |                                  |                                                      |                                             | FILL/MC STON / F/M                               | 11/1/1    |
| ettings                                                                                 | Inbound port ru                                                                      | les Outbound port rules Application s                                                                                                    | security aroups L                                              | oad balancing                    |                                                      | related                                     | rules are crea                                   | ateu.     |
| iettings<br>& Networking                                                                | Inbound port ru                                                                      | les Outbound port rules Application s                                                                                                    | security groups L                                              | oad balancing                    |                                                      | Telated                                     |                                                  | ateu.     |
| ettings<br>Networking<br>S Connect                                                      | Inbound port rul<br>Network secure<br>Impacts 0 subm                                 | les Outbound port rules Application s<br>rity group ninja1-nsg (attached to network in<br>rets, 1 network interfaces                                                             | security groups L<br>nterface: ninja1547)                      | oad balancing                    |                                                      | Telated                                     | Add inbound                                      | port rule |
| ettings<br>Networking<br>Connect<br>Disks                                               | Inbound port rul<br>Network secu<br>Impacts 0 subn<br>Priority                       | les Outbound port rules Application s<br>rity group ninja1-nsg (attached to network in<br>rets, 1 network interfaces<br>Name                                                     | security groups L<br>nterface: ninja1547)<br>Port              | oad balancing<br>Protocol        | Source                                               | Destination                                 | Add inbound<br>Action                            | port rule |
| ettings<br>Vetworking<br>Connect<br>Disks<br>Size                                       | Inbound port rul<br>Vetwork secul<br>Impacts 0 subn<br>Priority<br>300               | les Outbound port rules Application s<br>rity group ninja1-nsg (attached to network in<br>thets, 1 network interfaces<br>Name<br>\$SSH                                           | security groups L<br>nterface: ninja1547)<br>Port<br>22        | oad balancing<br>Protocol<br>TCP | Source<br>Any                                        | Destination                                 | Add inbound<br>Action<br>Allow                   | port rule |
| ttings<br>Networking<br>Connect<br>Disks<br>Size<br>Security                            | Inbound port rul<br>Network secu<br>Impacts 0 subm<br>Priority<br>300<br>65000       | les Outbound port rules Application s<br>rity group ninja1-nsg (attached to network in<br>tets, 1 network interfaces<br>Name<br>SSH<br>Allow/netInBound                          | security groups L<br>nterface: ninja1547)<br>Port<br>22<br>Any | Protocol<br>TCP<br>Any           | Source<br>Any<br>VirtualNetwork                      | Destination<br>Any<br>VirtualNetwork        | Add inbound<br>Action<br>© Allow<br>© Allow      | port rule |
| ettings<br>Networking<br>Connect<br>Disks<br>Size<br>Scurity<br>Advisor recommendations | Inbound port rul<br>Network seculimpacts 0 subm<br>Priority<br>300<br>65000<br>65001 | es Outbound port rules Application s<br>trity group ninjs1-ng (attached to network in<br>ets, 1 network interfaces<br>Name<br>Alsov/vertin8eund<br>AlsovAzuret.adBalancerin8eund | Port<br>22<br>Any<br>Any                                       | Protocol<br>TCP<br>Any<br>Any    | Source<br>Any<br>VirtualNetwork<br>AzureLoadBalancer | Destination<br>Any<br>VirtualNetwork<br>Any | Add inbound<br>Action<br>Allow<br>Allow<br>Allow | port rule |

グリーンフィールド (Cisco Cloud APIC マネージド) EPG からのトラフィックを許可するインバウンドルー ルを設定します。

この例では、グリーンフィールド(Cisco Cloud APIC マネージド) EPG epg1 (172.11.1.4) からのトラフィックを許可するインバウンド ルールを設定します。

- a) テーブルの上の領域で[インバウンド ポート ルール(Inbound port rules)]を選択した状態で、[イン バウンド ポート ルールの追加(Add inbound port rule)]をクリックします。
- b) [インバウンド セキュリティ ルールの追加 (Add inbound security rule)]ウインドウに必要な情報を入力し、 グリーンフィールド (Cisco Cloud APICマネージド) EPG (この例ではCisco Cloud APICマネージド) EPG epg1からのトラフィックを許可します。

|   | Add       | inbound | security | rule |
|---|-----------|---------|----------|------|
| V | ninja1-ns | g       |          |      |

| 1114 | d i - | 810    | SCI.      |
|------|-------|--------|-----------|
| ·    |       |        | - 3       |
|      | 9     | ija i- | ija (~11) |

| Source ①                             |                                   |
|--------------------------------------|-----------------------------------|
| IP Addresses                         |                                   |
| Source IP addresses/CIDR ranges * () |                                   |
| 172.11.0.0/16                        | This example is to permit traffic |
| Source port ranges * ()              | from 172.11.0.0/16.               |
| *                                    |                                   |
| Destination ①                        |                                   |
| Any                                  |                                   |
| Service ①                            |                                   |
| Custom                               |                                   |
| Destination port ranges * ①          |                                   |
| *                                    |                                   |
| Protocol                             |                                   |
| <ul> <li>Any</li> </ul>              |                                   |
| ○ тср                                |                                   |
|                                      |                                   |

c) グリーンフィールド (Cisco Cloud APICマネージド) EPG からのトラフィックを許可するインバウンド ルールが正しく設定されていることを確認します。

次に、グリーンフィールドサブネットを許可した後のブラウンフィールド NSG ルールの例を示しま す。

|                                                                                                    |                                                                                                    |                                                                                                    |                                                                               |                                         |                                                                      |                                                    |                                                           | ×          |
|----------------------------------------------------------------------------------------------------|----------------------------------------------------------------------------------------------------|----------------------------------------------------------------------------------------------------|-------------------------------------------------------------------------------|-----------------------------------------|----------------------------------------------------------------------|----------------------------------------------------|-----------------------------------------------------------|------------|
|                                                                                                    | 🖉 Attach network                                                                                                    | interface 🖉 Detach network interface                                                                                                    |                                                                               |                                         |                                                                      |                                                    |                                                           |            |
| Overview                                                                                                    | ninja1547                                                                                                    |                                                                                                    |                                                                               |                                         |                                                                      |                                                    |                                                           |            |
| Activity log                                                                                                    | IP configuration                                                                                                    | 0                                                                                                    |                                                                               |                                         |                                                                      |                                                    |                                                           |            |
| Access control (IAM)                                                                                                    | ipconfig1 (Primary                                                                                                    | y) 🗸                                                                                                    |                                                                               |                                         |                                                                      |                                                    |                                                           |            |
| Tags                                                                                                    | Network Inter                                                                                                    | face: ninia1547 Effective security rules                                                                                                    | Troubleshoot VM                                                               | connection issues                       |                                                                      |                                                    |                                                           |            |
| A Diseases and salar making                                                                                                    | Virtual network /ruk                                                                                                    | hnet: ninja1/net1 NIC Public IP: 40 71 197 1                                                                                                    | 100 NIC Private IP                                                            | 192 168 1.4 Accelerat                   | nd natworking: Disabled                                              |                                                    |                                                           | a ant well |
| <ul> <li>Diagnose and solve problems</li> </ul>                                                                                                    | vii tuai networky sut                                                                                                    | onee migu pheri                                                                                                    | Nic Flivate iF.                                                               | Tokinoonny Precention                   | ed networking. Disabled                                              | Manually ad                                        | d an Inbound                                              | portrui    |
| Settings                                                                                                    | Inhound port ru                                                                                                    | les Outbound nort rules Application                                                                                                    | security groups                                                               | and balancing                           | eu networking. Disableu                                              | Manually ad                                        |                                                           | port ru    |
| Cragnose and sorve problems  Settings  Networking                                                                                                    | Inbound port ru                                                                                                    | les Outbound port rules Application                                                                                                    | security groups L                                                             | oad balancing                           | o networking, bisabled                                               | Manually ad                                        |                                                           | port rui   |
| Settings   Connect                                                                                                    | Inbound port ru                                                                                                    | iles Outbound port rules Application<br>urity group ninja1-nsg (attached to network i<br>nets, 1 network interfaces                                                                                                    | security groups L                                                             | oad balancing                           | o networking. Disabled                                               | Manually ad                                        | Add inbound                                               | port rule  |
| Settings Networking  Connect  Disks                                                                                                    | Inbound port ru<br>Vetwork secu<br>Impacts 0 subr<br>Priority                                                                                                    | Ites Outbound port rules Application<br>irity group ninja1-nsg (attached to network i<br>nets. 1 network interfaces<br>Name                                                                                                    | security groups L<br>interface: ninja1547)<br>Port                            | oad balancing<br>Protocol               | Source                                                               | Destination                                        | Add inbound<br>Action                                     | port rule  |
| Settings Settings Settings Soft Connect Disks Size                                                                                                    | Inbound port ru<br>Contraction of the security solution of the security solution of the security s | Ides Outbound port rules Application<br>urity group nigial-nig (attached to network i<br>nets, 1 network interfaces<br>Name<br>\$\$5H                                                                                                    | security groups L<br>interface: ninja1547)<br>Port<br>22                      | oad balancing<br>Protocol<br>TCP        | Source<br>Any                                                        | Destination                                        | Add inbound<br>Action<br>Allow                            | port rule  |
| v unagrouse anto some problems iettings iettings Networking of Connect Data Data Solats Solats Sola | Inbound port ru<br>Network secu<br>Impacts 0 subr<br>Priority<br>300<br>310                                                                                                    | Iles Outbound port rules Application<br>urity group ninja1-nsg (attached to network i<br>nets. 1 network interfaces<br>Name<br>A \$5H<br>allow.epg1                                                                                                    | security groups L<br>interface: ninja1547)<br>Port<br>22<br>Any               | oad balancing<br>Protocol<br>TCP<br>Any | Source<br>Any<br>172.11.0.0/16                                       | Destination Any Any                                | Add inbound<br>Action<br>Allow<br>Allow                   | port rule  |
| vagroce ans sove problems ettings ettings k Networking f Connect b Disks Size Size Advisor recommendations                                                                                                    | Inbound port ru<br>Network secu-<br>Impacts 0 subr<br>Priority<br>300<br>310<br>65000                                                                                                    | Idea Outbound port rules Application<br>ruly group ninjal-neg (attached to network i<br>I. network interfaces<br>Name<br>A SSH<br>allow,rep1<br>Allow/netlinBound                                                                                                    | security groups L<br>interface: ninja1547)<br>Port<br>22<br>Any<br>Any        | Protocol<br>TCP<br>Any<br>Any           | Source<br>Any<br>172.11.0.0/16<br>VirtualNetwork                     | Destination<br>Any<br>VirtualNetwork               | Add inbound<br>Action<br>Allow<br>Allow<br>Allow          | port rule  |
| Comprose and sover problems extings returns Reververing Connect Data Data Size Size Size Advisor recommendations Advisor recommendations                                                                                                    | Inbound port ru<br>Network secu-<br>Impacts 0 subr<br>Priority<br>300<br>310<br>65000<br>65001                                                                                                    | iles Outbound port rules Application rules que point and a second second secon | security groups L<br>interface: ninja1547)<br>Port<br>22<br>Any<br>Any<br>Any | Protocol<br>TCP<br>Any<br>Any<br>Any    | Source<br>Any<br>172,110,0/16<br>VirtualNetwork<br>AzureloadBalancer | Destination<br>Any<br>Any<br>VirtualNetwork<br>Any | Add inbound<br>Action<br>Allow<br>Allow<br>Allow<br>Allow | port rule  |

#### 次のタスク

設定の確認(32ページ)の手順を使用して設定を確認します。

## 設定の確認

#### 手順

**ステップ1** まだログインしていない場合は、Cloud APIC インフラ テナントの Azure アカウントにログインし、Azure 管理コンソールに移動します。

https://portal.azure.com/#home

- **ステップ2** グリーンフィールド VNet のリソース グループに移動します。
  - a) Azure 管理ポータルのメインページで、左側のナビゲーションバーの [リソース グループ] をクリック します。
    - リソース グループのリストが表示されます。
  - b) グリーンフィールド VNet のリソース グループを見つけ、そのリソース グループをクリックします。 そのリソース グループの概要情報が表示されます。
- **ステップ3** リストから適切なネットワーク セキュリティ グループを見つけ、そのネットワーク セキュリティ グルー プをクリックします。

そのネットワーク セキュリティ グループの概要ページが表示されます。

- ステップ4 ブラウンフィールドサイトに到達するためのルールが Inbound Security Rules および Outbound Security Rules テーブルに表示されていることを確認します。
- **ステップ5** グリーンフィールド VNet のリソース グループのページに戻ります。

そのリソースグループの概要情報が表示されます。

- **ステップ6** リストからルート テーブルのエントリを見つけ、そのルート テーブル フィールドをクリックします。 そのルート テーブルの概要ページが表示されます。
- **ステップ1** ブラウンフィールド VNet の CIDR へのトラフィックを許可するようにルート エントリがルート テーブル にプログラムされていることを確認します。

 $^{\odot}$  2021 Cisco Systems, Inc. All rights reserved.

【注意】シスコ製品をご使用になる前に、安全上の注意(www.cisco.com/jp/go/safety\_warning/)をご 確認ください。本書は、米国シスコ発行ドキュメントの参考和訳です。リンク情報につきましては、 日本語版掲載時点で、英語版にアップデートがあり、リンク先のページが移動/変更されている場合が ありますことをご了承ください。あくまでも参考和訳となりますので、正式な内容については米国サ イトのドキュメントを参照ください。また、契約等の記述については、弊社販売パートナー、または、 弊社担当者にご確認ください。

©2008 Cisco Systems, Inc. All rights reserved. Cisco, Cisco Systems, およびCisco Systems ロゴは、Cisco Systems, Inc.またはその関連会社の米国およびその他の一定の国における登録商標または商標です。 本書類またはウェブサイトに掲載されているその他の商標はそれぞれの権利者の財産です。 「パートナー」または「partner」という用語の使用はCiscoと他社との間のパートナーシップ関係を意味するものではありません。(0809R) この資料の記載内容は2008 年 10月現在のものです。 この資料に記載された仕様は予告なく変更する場合があります。

## cisco.

#### シスコシステムズ合同会社

〒107-6227 東京都港区赤坂9-7-1 ミッドタウン・タワー
 http://www.cisco.com/jp
 お問い合わせ先:シスコ コンタクトセンター
 0120-092-255 (フリーコール、携帯・PHS含む)
 電話受付時間:平日 10:00~12:00、13:00~17:00
 http://www.cisco.com/jp/go/contactcenter/

翻訳について

このドキュメントは、米国シスコ発行ドキュメントの参考和訳です。リンク情報につきましては 、日本語版掲載時点で、英語版にアップデートがあり、リンク先のページが移動/変更されている 場合がありますことをご了承ください。あくまでも参考和訳となりますので、正式な内容につい ては米国サイトのドキュメントを参照ください。